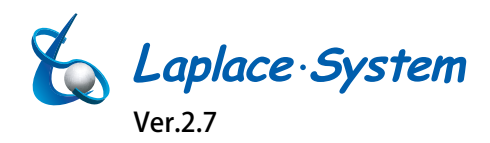

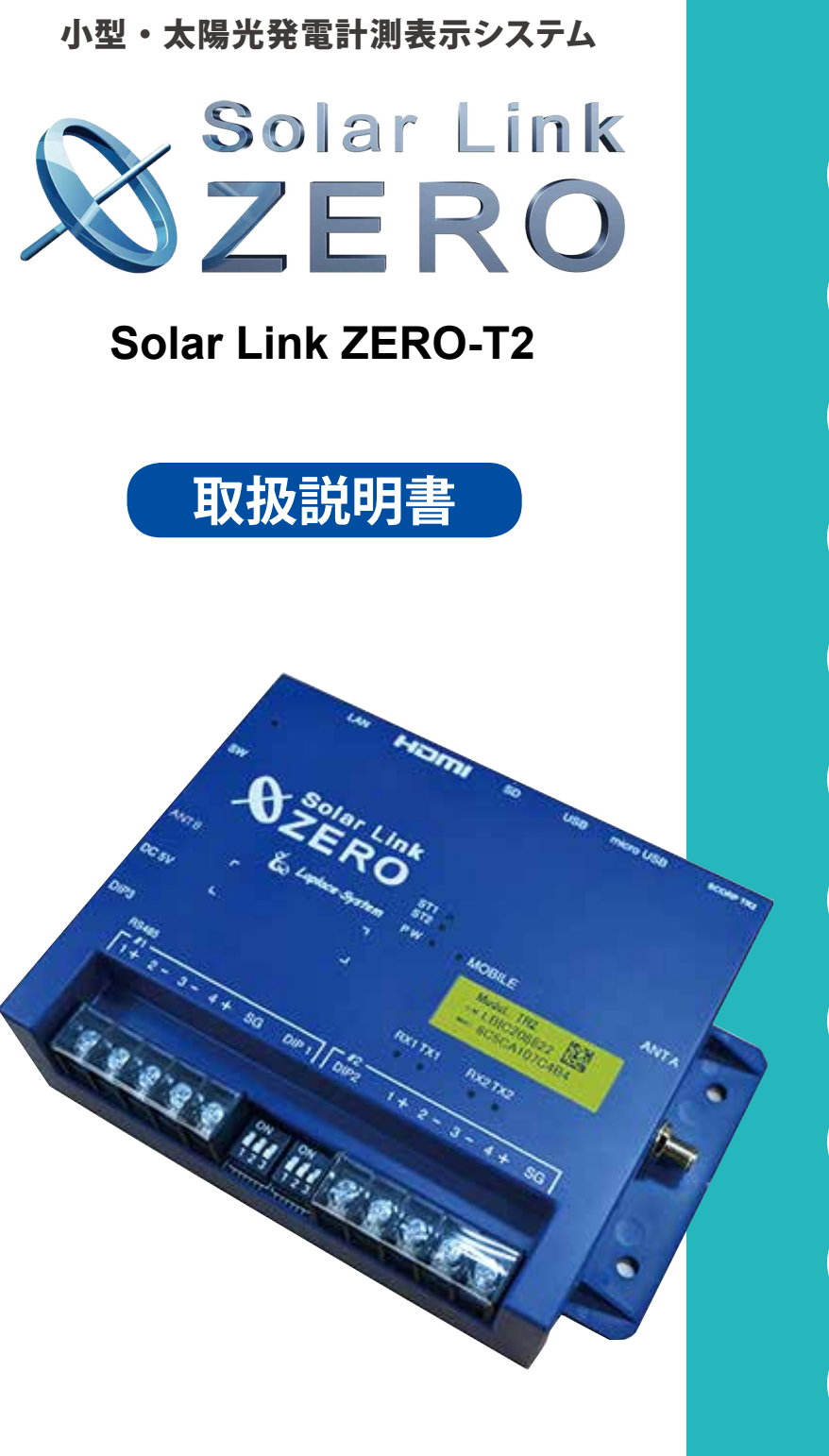

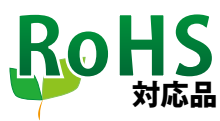

https://www.lapsys.co.jp

| 1  | はじめに・・・1                 |
|----|--------------------------|
| 2  | Solar Link ZEROの基本構成・・・1 |
| 3  | 各部の名称と機能・・・2             |
| 4  | LED表示・・・4                |
| 5  | ZERO本体の基本操作・・・5          |
| 6  | 計測•••6                   |
| 7  | 表示画面•••8                 |
| 8  | Webアプリケーション・・・14         |
| 9  | 計測データのバックアップ・・・23        |
| 10 | 計測データの種類と凡例・・・25         |
| 11 | トラブルシューティング・・・29         |
| 12 | 什样•••32                  |

## 安全上・使用上のご注意

Solar Link ZERO をお買い上げいただき、ありがとうございます。 まずはじめに、本ソフトウェアおよび機器をご使用いただく上での注意点をよくお読みいただき、 十分に注意してご使用ください。 本書では、特にご注意いただきたい事項に下記のマークを記載しています。

本書の中でこれらのマークがありましたら、記載内容をよくお読みいただき、十分に注意してください。

| <b>於</b><br>警告 | 取扱いを誤った場合、人が死亡または重傷を負う可能性が想定される内容を示しています。     |
|----------------|-----------------------------------------------|
| 注意             | 取扱いを誤った場合、傷害を負う可能性または物的損害の可能性が想定される内容を示しています。 |

## 安全上のご注意

<u>
警告</u>

| 本書に記載されている内容は、安全に本製品を設置して                                                  | ☆使用いただくために重要な内容です。                                                                                |
|----------------------------------------------------------------------------|---------------------------------------------------------------------------------------------------|
| よくお読みいただき、設置工事、設定、運用など全てにお                                                 | おいて遵守してください。                                                                                      |
| →これらを守らないと、重大な事故や財産の損害の恐れ                                                  | いがあります。                                                                                           |
| →これらを守らないで発生した故障や破損については保                                                  | 証対象外となりますので十分にご注意ください。                                                                            |
| 本製品を、右表の場所に設置しないでください。<br>→感電や漏電の危険があり、火災の原因になります。<br>また、機器の故障や破損の原因になります。 | 本製品を設置してはいけない場所:<br>・湿気やホコリが多い場所<br>・直射日光の当たる場所<br>・最高気温が 60℃を超える場所<br>・熱の発生する場所 (ストーブ・ヒーター等) の近く |
| 本製品の内部に水や異物を入れないでください。                                                     | 本製品から異音、発煙、異臭などの異常が発生した場合は、                                                                       |
| →感電や漏電の危険があり、火災の原因になります。                                                   | 直ちに裏表紙に記載の「お問い合わせ先」へ連絡し、指                                                                         |
| また、製品の故障や破損の原因になります。                                                       | 示にしたがってください。                                                                                      |
| →万が一、製品内部に水が入った場合は、直ちに AC                                                  | →異常を放置して使用し続けると、感電や漏電の                                                                            |
| 電源アダプタを抜いて、裏表紙に記載の「お問い合                                                    | 危険があり、火災の原因になります。                                                                                 |
| わせ先」へ連絡し、指示 にしたがってください。                                                    | また、製品の故障や破損の原因になります。                                                                              |
| 電源コードを折り曲げたり、はさんだり、傷つけたりし                                                  | 本製品の分解、改造、変更を行わないでください。                                                                           |
| ないでください。                                                                   | また、お客様による修理を行わないでください。                                                                            |
| →感電や漏電の原因となり、火災を引き起こす恐れが                                                   | →感電や漏電の危険があり、火災の原因になります。また、                                                                       |
| あります。                                                                      | 製品の故障や破損の原因になります。                                                                                 |
| 指定の AC 電源アダプタ以外は使用しないでください。                                                | 本製品の配線、コネクタ、プラグは確実に差し込んでください。                                                                     |
| →感電や漏電の危険があり、火災の原因になります。                                                   | →感電や漏電の危険があり、火災の原因になります。                                                                          |
| また、製品の故障や破損の原因になります。                                                       | また、製品の故障や破損の原因になります。                                                                              |
| 本製品に落下や衝撃などの強い振動を与えないで                                                     | ぬれた手で電源プラグにさわらないでください。                                                                            |
| ください。                                                                      | →感電の原因になります。                                                                                      |
| →製品の故障や破損の原因になります。<br>                                                     | 本製品は日本国内専用です。<br>海外では使用しないでください。<br>→製品の故障や破損の原因になります。                                            |

| 計測上 | このご注意                                                                                                    |                                                                                                    |
|-----|----------------------------------------------------------------------------------------------------|----------------------------------------------------------------------------------------------------|
| 注意  | Windows PC から USB メモリを取り外す際は、正しい<br>手順で行ってください。<br>→正しい手順で行わない場合、USB メモリが認識さ<br>れない、データ破損などのトラブルが発生する可能<br>性があります。                                                                                                    | USB メモリ内の設定ファイル (計測データ以外のファイル)<br>を削除しないでください。<br>→削除された場合、計測が正しく行われない恐れがあり<br>ます。                                                                 |
|     | <ul> <li>メンテナンス時以外は、Solar Link ZERO 本体の電源を切らないでください。</li> <li>→電源が数日間供給されなかった場合、内部時計の日付と時刻が停止または初期化されることがあります。</li> <li>施工時や電源を切った状態が続いた場合には、計測状況モニター画面で内部時計の示す日時の確認と修正をおこなってください。</li> <li>また、計測データの精度を保つためにも、定期的な内部時計の示す日付と時刻の確認をお奨めします。</li> <li>→「計測状況モニター画面(P.12)」参照</li> </ul> | 計測データは USB メモリを使用して定期的にバックアッ<br>プを取ってください。<br>→万が一、製品にトラブルが生じ、記録内容の修復が不<br>可能になった場合、当社は一切その責任を負いません。<br>→計測データは、少なくとも1年に1回以上バックアッ<br>プを行うことを推奨します。 |

## 使用上のご注意

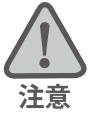

本書は太陽光発電計測表示システムの取扱について説明するものです。

本書の内容及び本ソフトウェアの内容につきましては、将来予告なしに変更することがあります。

本製品の不適切な使用、もしくはその他の原因により、万一損害や逸失利益が生じたり、またはその他の発生した結果につきましては一切その責任を負いかねますので、予めご了承願います。

Solar Link ZERO またはその周辺を少なくとも1年に1回定期的に掃除することを推奨します。埃などがたまることにより、壊れる可能性が高くなります。

メンテナンス時以外は、Solar Link ZERO 本体の電源を切らないでください。

本製品は、付属アンテナを使用しての携帯電話網通信サービスについて技術基準適合証明を受けています。 付属品以外のアンテナやケーブル等を本製品で使用された場合、電波法違反となります。

### 医用電気機器への電波の影響を防止するための使用に関する指針

下記の内容は「医用電気機器への電波の影響を防止するための携帯電話端末等の使用に関する指針」(電波環境協議会) に準拠したものです。

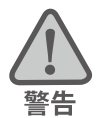

#### 医療機関の屋内では次のことを守って使用してください。

・手術室、集中治療室(ICU)、冠状動脈疾患監視病室(CCU)には本装置を持ち込まないでください。

- ・病棟内では、本装置を使用しないでください。
- ・ロビーなどであっても付近に医用電気機器がある場合は、本装置を使用しないでください。
- ・医療機関が個々に使用禁止、持ち込み禁止などの場所を定めている場合は、その医療機関の指示に従ってく ださい。

植込み型心臓ペースメーカ(植込み型除細動器を含む)を装着されている場合は、装着部から本装置のアンテ ナを 22cm 以上離して使用してください。

・電波により植込み型心臓ペースメーカの作動に悪影響を及ぼす原因となります。

自宅療養など医療機関の外で、補聴器などの植込み型心臓ペースメーカ以外の医用電気機器を使用される場合 には、電波による影響について個別に医用電気機器メーカなどにご確認ください。 ・電波により医用電気機器の作動に悪影響を及ぼす原因となります。

## 目次

| 1  | はじめに                                   | 1  |
|----|----------------------------------------|----|
| 2  | Solar Link ZERO の基本構成                  | 1  |
| 3  | 各部の名称と機能                               | 2  |
| 4  | LED 表示                                 | 4  |
| 5  | ZERO 本体の基本操作                           | 5  |
| 6  | 計測                                     | 6  |
|    | 6.1 計測値の参照元                            | 6  |
|    | 6.2 計測データの記録                           | 7  |
| 7  | 表示画面                                   | 8  |
|    | 7.1 表示画面の種類                            | 8  |
|    | 7.2 各画面の見方                             | 9  |
| 8  | Web アプリケーション                           |    |
|    | 8.1 日時確認と時計合わせ                         |    |
|    | 8.2 Web アプリケーションの画面                    |    |
| 9  | 計測データのバックアップ                           |    |
|    | 9.1 計測データの取り出し                         |    |
|    | 9.2 帳票データ作成                            |    |
| 10 | 0 計測データの種類と凡例                          |    |
|    | 10.1 計測データの種類(パワーコンディショナのみ計測時)         | 25 |
|    | 10.2 計測データの種類(蓄電池付システムの計測時)            | 27 |
|    | 10.3 計測データの種類(検定付きメーターの計測時)            | 28 |
| 11 | 1 トラブルシューティング                          |    |
|    | 11.1 画面が真っ黒である、または何も表示されない             |    |
|    | 11.2 ディスプレイに「入力信号がありません」などの文言が表示されている  | 29 |
|    | 11.3 ディスプレイに「解像度が合っていません」などの文言が表示されている |    |
|    | 11.4 画面に異常アイコンが表示されている                 |    |
|    | 11.5 発電電力が「0.0」になっている                  |    |
|    | 11.6 発電電力が「」になっている                     |    |
|    | 11.7 タクトスイッチを6秒以上長押ししても停止できない          |    |
|    | 11.8 CSV 形式の計測データの日時が誤っている             |    |
|    | 11.9 パワーコンディショナの故障履歴を確認したい             |    |
| 12 | 2  仕様                                  |    |

## 1 はじめに

本書では Solar Link ZERO-T2 SUI (Suite タイプ)、-T2 STA (Stand alone タイプ)の操作、HDMI 出力 によるディスプレイへの表示、Web アプリケーション機能について説明しています。 SUI での遠隔監視については、遠隔監視システム&サービス L・eye(エルアイ)の取扱説明書なら

びにスタートアップガイドなどをご参照ください。

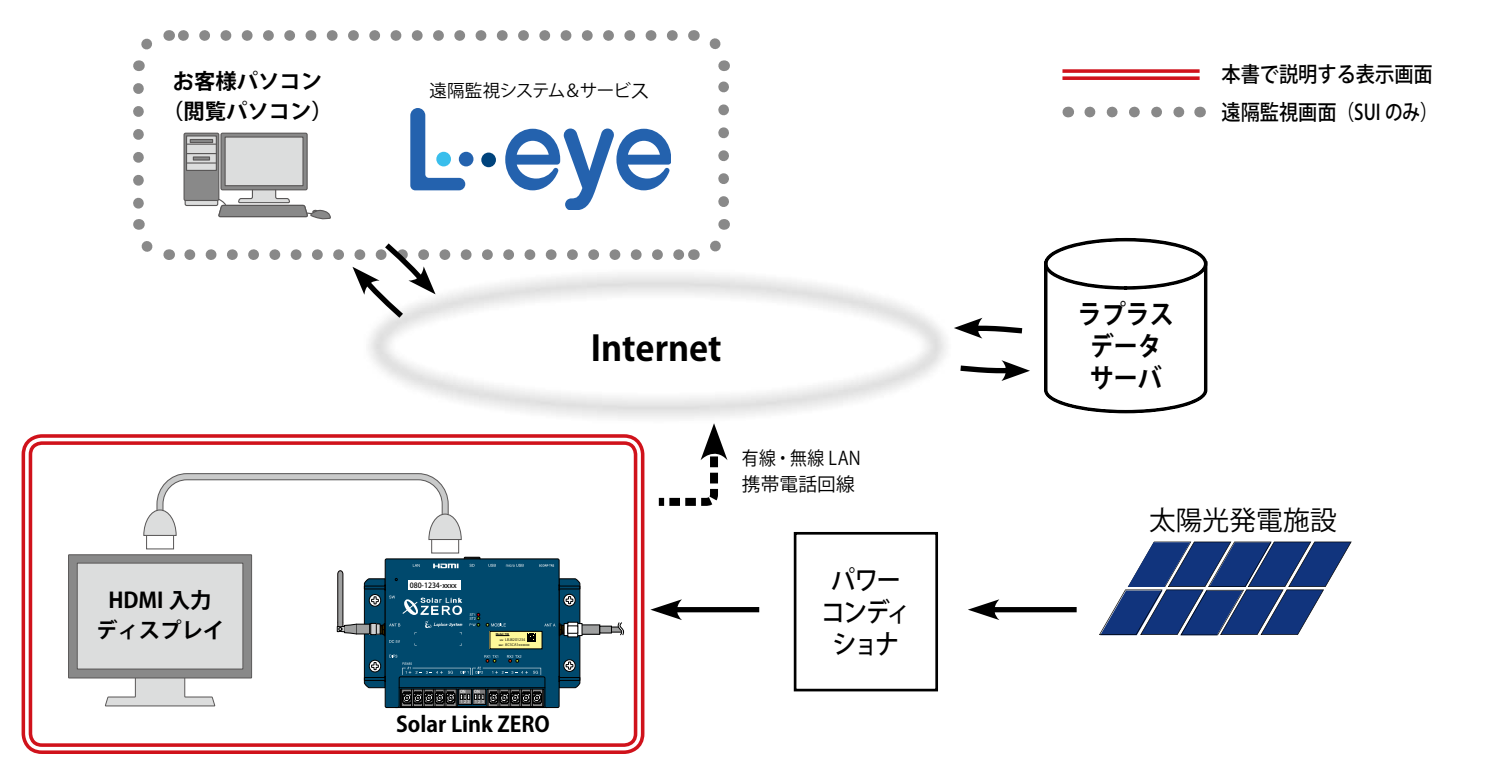

## 2 Solar Link ZERO の基本構成

 Solar Link ZERO 本体 (以下、ZERO 本体)

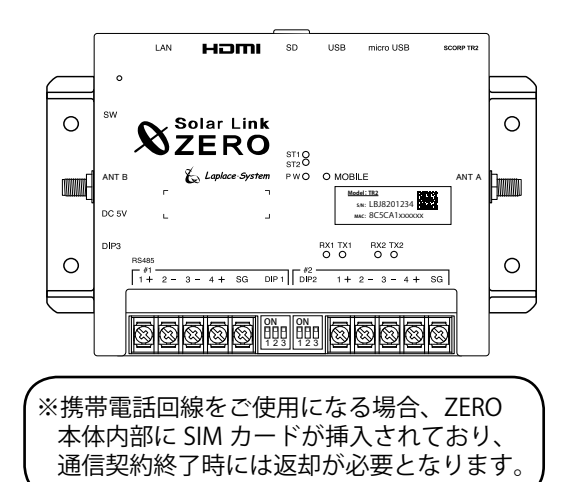

AC 電源アダプタ
 USB メモリ

④ MOBILE 通信用のアンテナ
 ※携帯電話回線使用時のみ

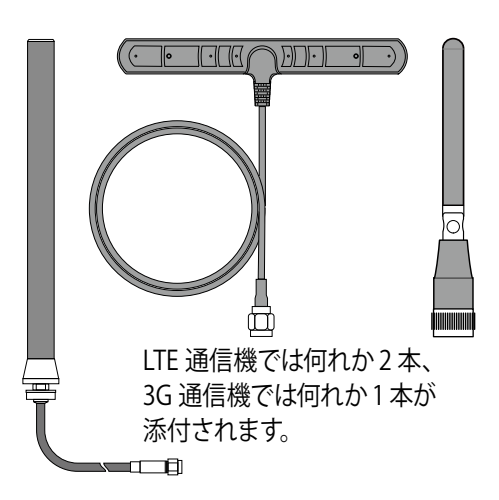

⑤ 取扱説明書 (本書)

- ⑥簡易取扱説明書
- ⑦簡易施工説明書
- ⑧ 設定確認・変更ガイド (STA にのみ付属)

⑨ 設定変更手順書

• •

(付属の USB メモリ内に格納されている PDF ファイル)

⑩ 出荷時設定表

(出荷時の情報を記載して製品に添付いたします)

## 3 各部の名称と機能

■正面 イラストはLTE通信機

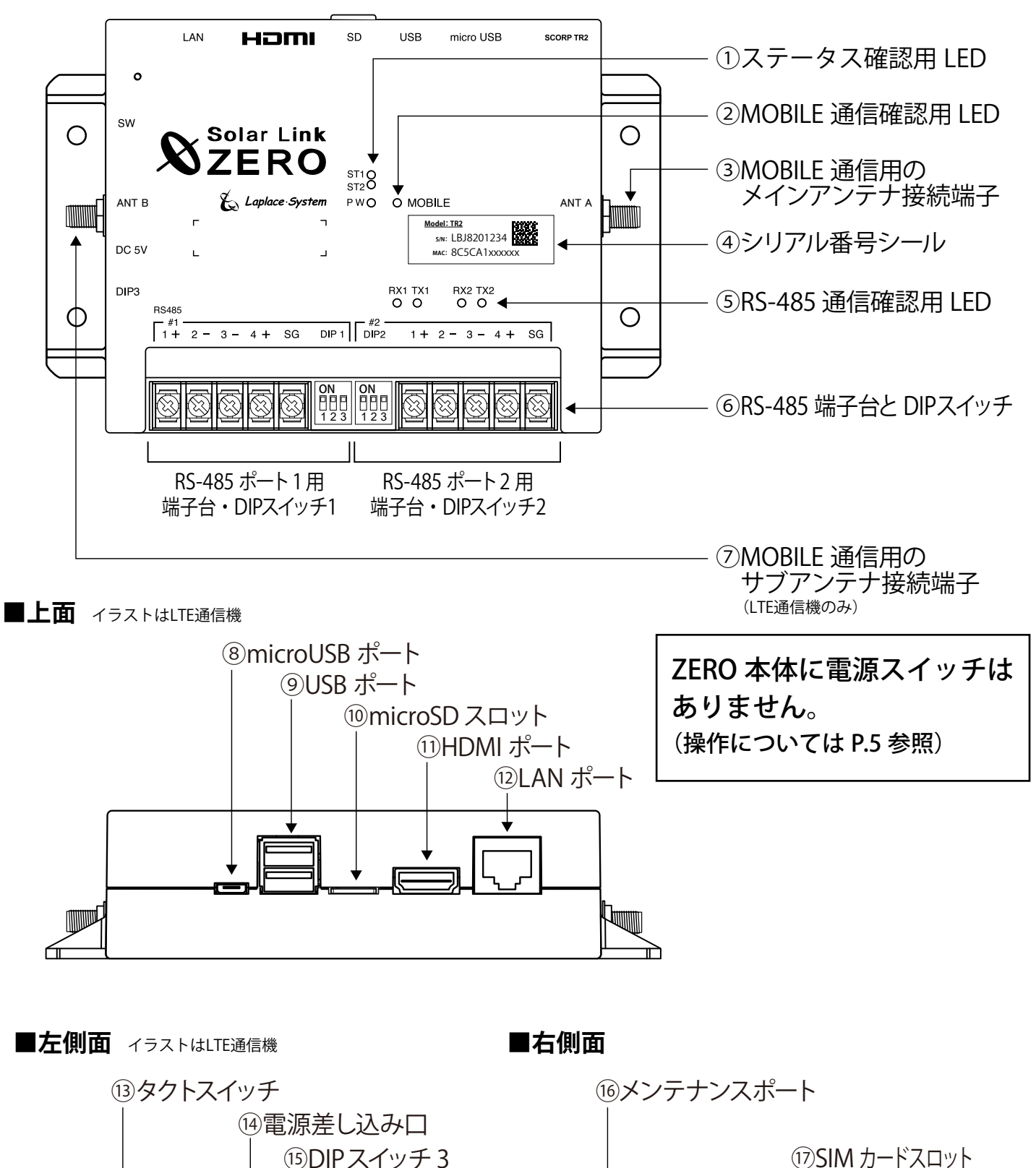

. . . . . . . . . .

 $\bigcirc$ 

6

 $\bigcirc$ 

Ô

11,23

M

| 図中<br>番号                 | 名称                            | 機能                                                    |                                                                         | 詳細                                                                                                    |                                                        |                                                                                |
|--------------------------|-------------------------------|-------------------------------------------------------|-------------------------------------------------------------------------|----------------------------------------------------------------------------------------------------|--------------------------------------------------------|--------------------------------------------------------------------------------|
| 1                        | ステータス確認用し                     | _ED(P.4 参照)                                           |                                                                         |                                                                                                    |                                                        |                                                                                |
|                          | ST1 LED(赤)                    | ZERO 本体の起動やデータ作成時等<br>に加え、MOBILE 通信の電波強度<br>の状態を示します。 | 下記状態の<br>・ZERO 本<br>/MOBILE                                             | )時に点灯します。<br>体の起動中 / データ作り<br>三通信で電波強度が低い                                                                                                    | 成中 / 停」<br>い場合(※                                       | 上動作中<br>※ 1)                                                                   |
|                          | ST2 LED(緑)                    | 通信の成否状態を示します。                                         | 正常データ<br>できない場                                                          | の取得時に点滅します<br>合は点灯したままの粘                                                                                                    | t。データ<br>犬態になり                                         | マが取得<br>リます。                                                                   |
|                          | PW LED (緑)                    | 通電時に点灯します。                                            |                                                                         |                                                                                                    |                                                        |                                                                                |
| 2                        | MOBILE 通信確認用                  | 用 LED(黄緑)                                             | MOBILE 通                                                                | 信時に点滅や点灯します                                                                                                    | └(P.4 参照                                               | ) (※ 1)。                                                                       |
| 3                        | MOBILE 通信用の                   | メインアンテナ接続端子                                           | MOBILE 通                                                                | 信用のメインアンテナを                                                                                                    | 接続します                                                  | - (※ 1) 。                                                                      |
| 4                        | シリアル番号シール                     | シリアル番号、MAC アドレスが調                                     | 記載されてい                                                                  | <b>います</b> 。                                                                                                    |                                                        |                                                                                |
| 5                        | RS-485 通信確認用                  | ] LED(P.4 参照)                                         |                                                                         |                                                                                                    |                                                        |                                                                                |
|                          | TX1<br>TX2 LED(黄)             | 各 RS-485 ポートの<br>データ送信状態を示します。                        | データ送信<br>の機器との                                                          | 時に点滅します。通信<br>接続では、消灯したまま                                                                                                    | 方式が垂れ<br>の状態にな                                         | 1流し式<br>なります。                                                                  |
|                          | RX1<br>RX2 LED(橙)             | 各 RS-485 ポートの<br>データ受信状態を示します。                        | データ受信<br>式の機器と                                                          | 詩に点滅します。通信<br>の接続では、ほぼ点灯                                                                                                    | 言方式が垂<br>「状態にな                                         | ēれ流し<br>ります。                                                                   |
| 6                        | RS-485 端子台と D                 | <b>DIP スイッチ</b> (P.34 参照)                             |                                                                         |                                                                                                    |                                                        |                                                                                |
|                          | 端子台 1, 2                      | RS-485 信号線を接続します (#1 がオ                               | ポート1、#2                                                                 | がポート2を表します                                                                                                    | )。                                                     |                                                                                |
|                          | DIP スイッチ 1, 2                 | 各 RS-485 ポートの通信方式と<br>終端抵抗の ON/OFF を設定します。            | SW 番号                                                                   | 用途                                                                                                    | スイッラ<br>ON                                             | チ設定<br>OFF                                                                     |
|                          |                               |                                                       | 1                                                                       | 通信方式(同時に切替)                                                                                                    | 2線式                                                    | 4線式                                                                            |
|                          | 123 123                       | 通信方式の変更時は DIP3の変更も必要。                                 | 3                                                                       | 終端抵抗(120 Ω)                                                                                                    | ON                                                     | OFF                                                                            |
| $\overline{\mathcal{O}}$ | MOBILE 通信用の <sup>4</sup>      | ナブアンテナ接続端子(LTE 通信機のみ)                                 | MOBILE通信                                                                | 言用のサブアンテナを接                                                                                                    | 続します                                                   | (※1)。                                                                          |
| 8                        | microUSB ポート                  | 使用しません。                                               |                                                                         |                                                                                                    |                                                        |                                                                                |
| 9                        | USB ポート                       | USB メモリや USB マウス、通信用                                  | のドングル                                                                   | などを接続します。                                                                                                    |                                                        |                                                                                |
| 10                       | microSD スロット                  | 計測データを記録する microSD た                                  | <b>ı</b> ードがセッ                                                          | トされています。                                                                                                    |                                                        |                                                                                |
| 11                       | HDMI ポート                      | FullHD(1920 x 1080pixel @60Hz)                        | ) typeA                                                                 |                                                                                                    |                                                        |                                                                                |
| (12)                     | LAN ポート                       | LAN ケーブルの接続に使用します。                                    | 10BASE-T/                                                               | 100BASE-TX (RJ45)                                                                                                    |                                                        |                                                                                |
| (13)                     | タクトスイッチ<br>(本体左側面の<br>白色のボタン) | 巡回画面と状況モニター画面の切<br>り替えと、ZERO 本体の再起動と<br>停止の操作に使用します。  | 【ZERO 本体<br>・短く1回<br>[計測画面<br>- [通信状<br>・3 秒以上<br>態になり<br>も 秒以上<br>態になり | <ul> <li>本起動中の動作】</li> <li>押す毎に画面が切り替</li> <li>コンテンツ画面等] - [計測<br/>況モニタ画面] - [計測画面</li> <li>秒未満で離すと、ZERC<br/>まず(ZERO本体が再起動<br/>長押しして離すと、ZEF<br/>ます。</li> </ul> | わります<br>割状況モニタ<br>/ コンテンパ<br>) 本体が再<br>するまで新<br>RO 本体が | 。<br><sup>2</sup> 画面]<br><sup>2</sup> 画面等]<br><sup>1</sup> 起動状<br>約2分)。<br>停止状 |
| (14)                     | 電源差し込み口                       | AC 電源アダプタのプラグを接続し                                     | 、ます。DC                                                                  | 5V                                                                                                    |                                                        |                                                                                |
| (15)                     | DIP スイッチ 3                    | RS-485 ポートの通信方式を設定します<br>(同時に DIP1, 2 の変更が必要)。        | SW 番号<br>1                                                              | <br>用途<br>ポート1 通信方式切替                                                                                                    | スイッチ<br>ON<br>2線式                                      | チ設定<br>OFF<br>4線式                                                              |
|                          |                               | 3 は常に OFF。                                            | 2                                                                       | ポート2通信方式切替                                                                                                    | 2線式                                                    | 4線式                                                                            |
|                          |                               | ※内部ドフイハソフトウェア切替用。                                     | 3                                                                       | メンテナンス用                                                                                                    | 常に(                                                    | DFF                                                                            |
| 16                       | メンテナンスポート                     | 使用しません。                                               |                                                                         |                                                                                                    |                                                        |                                                                                |
| 17                       | SIM カードスロット                   | MOBILE 通信用 SIM カードが挿入                                 | されていま                                                                   | す(※1・※2)。                                                                                                    |                                                        |                                                                                |

※1 携帯電話回線を使用しない場合は機能しておらず使用しません。※2 挿入されている SIM カードを抜かないでください。

## 4 LED 表示

## Solar Link ZERO の LED 表示と内容は以下のとおりです。

状態を示す LED [ST1・ST2・PW・MOBILE]

| ST          | 1                    | <b>┌</b> ▶                                                                                                    | MOBILE(黄緑)                                   | 携帯電話回線の状態を示します。<br>3G 通信機は「3G MOBILE」と記されています。 |
|-------------|----------------------|----------------------------------------------------------------------------------------------------|----------------------------------------------|------------------------------------------------|
| C P V       | V 🌑 🛛 😜              | MOBILE                                                                                                    | 消灯                                           | 電波圏外(または未使用時)                                  |
| L           | PW L                 | ED( <b>緑</b> ) 電源供給の状<br>態を示します。                                                                                                   | 三滅                                           | 電波圏内<br>(電波が弱い場合や接続出来ていない場合)                   |
|             | - ] [                | 通電中                                                                                                    | 点灯                                           | ネットワーク接続中                                      |
| ▼           | <b>↓</b>             |                                                                                                    | 携帯電話回線を使用して                                  | いない場合も点灯や点滅することがあります。                          |
| ST1 (赤)     | ST2 (緑)              | ST1、ST2 LED                                                                                                    | の組み合わせで本                                     | 体の状態を確認できます。                                   |
| <b>消灯</b> ※ | 点滅                   | 正常に動作している状態<br>計測を行う際や内部処理<br>標準間隔:6秒に1回点滅                                                                                         | 態です。<br>理時に、ST2 LED(緑<br>:)。                 | )が点滅します(60秒間に1回以上、                             |
| 消灯          | 消灯                   | 【電源ONの時:PW LED(<br>60秒以上待ってもST2<br>【電源OFFの時:PW LED<br>電源が入っていない状態                                                                  | (緑)が点灯してい<br>LED(緑)が点滅しな<br>(緑)が消灯してい<br>です。 | る時】<br>い場合は、本体が停止状態です。<br>る時】                  |
| <b>消灯</b> ※ | 点灯                   | 【起動直後の場合】<br>起動中です。電源を切らないでください。<br>起動処理が終了してST2 LED (緑)が消灯するまで、しばらくお待ちください。<br>【起動からしばらく時間がたっている場合】<br>パワーコンディショナとの通信を行っていない状態です。 |                                              |                                                |
| 点灯 or 点滅    | 消灯                   | 起動中か終了中です。<br>電<br>処理が終了してST1 LED                                                                                                  | 源を切らないでくだ<br>(赤)が消灯するま                       | ざい。<br>で、しばらくお待ちください。                          |
| 点灯          | 点灯                   | 起動中です。電源を切らす<br>起動処理が終了してST1                                                                                                    | ないでください。<br>LED(赤)が消灯す                       | るまで、しばらくお待ちください。                               |
| ※携帯電話回      | 線使用時には               | 、電波が弱い場合に ST1(赤)                                                                                                    | )が1回または2回の                                   | 点滅を繰り返します。                                     |
| RS-485 通    | 信の状態を                | を示す LED [RX1・TX                                                                                                    | X1 RX2 • TX2]                                |                                                |
| RX1•RX2(柽   | )<br>各 RS-48<br>接続され | 55 ポートのデータ <b>受信時</b><br>いている機器からデータが                                                                                              | <b>に点滅</b> します。<br><sup>i</sup> 受け取れない場合     | は、完全に消灯します。                                    |

**TX1・TX2(黄)** 各 RS-485 ポートのデータ**送信時に点滅**します。 接続されている機器にデータを送らない場合や、データを送る通信方式でない場合は、 完全に消灯します。

※ RS-485 ポートに接続していない場合は、両 LED とも消灯したままです。

## 5 ZERO本体の基本操作

計測端末の起動・終了(停止と電源断)、再起動の手順です。

#### 起動

CHECK

### 電源が供給されると同時に起動を開始します。

\*\*\*\* **電源スイッチはありません**。 ※「停止」操作で停止させた後に起動する場合は、電源プラグを抜き差ししてください。

## 終了(停止と電源断)

### 計測端末のタクトスイッチを6秒以上長押しした後、離します。

①タクトスイッチ6秒以上押す (2) LED 確認 または ディスプレイ画面の確認 ■左側面 ■正面 画面 a наті 080-1234-xxxx VZERO (+)(+)Solar Link 終了処理中(赤い画面) ZERO ST1 ST2 sn: LBJ8201234 RX1 TX1 RX2 TX2 画面 b ③電源プラグ (+)(+)1+2-3-4+ SG DIP1 DIP2 1+2-3-4+ SG を抜く 停止処理完了(青い画面) ※画面 b(青い画面)が表示されるまで、電源プラグは抜かないでください。

## 【停止状態の確認】

タクトスイッチを離すと ST1 LED(赤)が点滅します(ディスプレイには画面 a が表示されます)。 その後の PW LED(緑)のみ点灯している状態が 15 秒以上続いたことを確認するか、 ディスプレイに画面 b が表示されたら、電源プラグを抜きます。

#### 再起動一通常は行いません

### 計測端末のタクトスイッチを3秒程度長押しした後、離します。

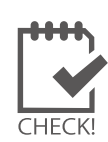

※ タクトスイッチを押す時間で再起動となるか停止となるかが変わります(上記参照)。

- ※ 計測端末の再起動中や停止している間は計測されません。
- ※ 停止状態から再起動を行う場合は、電源プラグの抜き差しを行ってください。
  - ※ 急な電源の切り入りは故障の原因となりますので、電源断後は 10 秒程度の間隔を空けてか ら電源を供給してください。
  - ※ 本体の再起動にはしばらく時間がかかります(約2分)。

## 6 計測

## 6.1 計測値の参照元

## パワーコンディショナのみの計測時

表示画面や計測データの発電電力・発電電力量は、パワーコンディショナなどから受け取った交流 電力を元にしています。

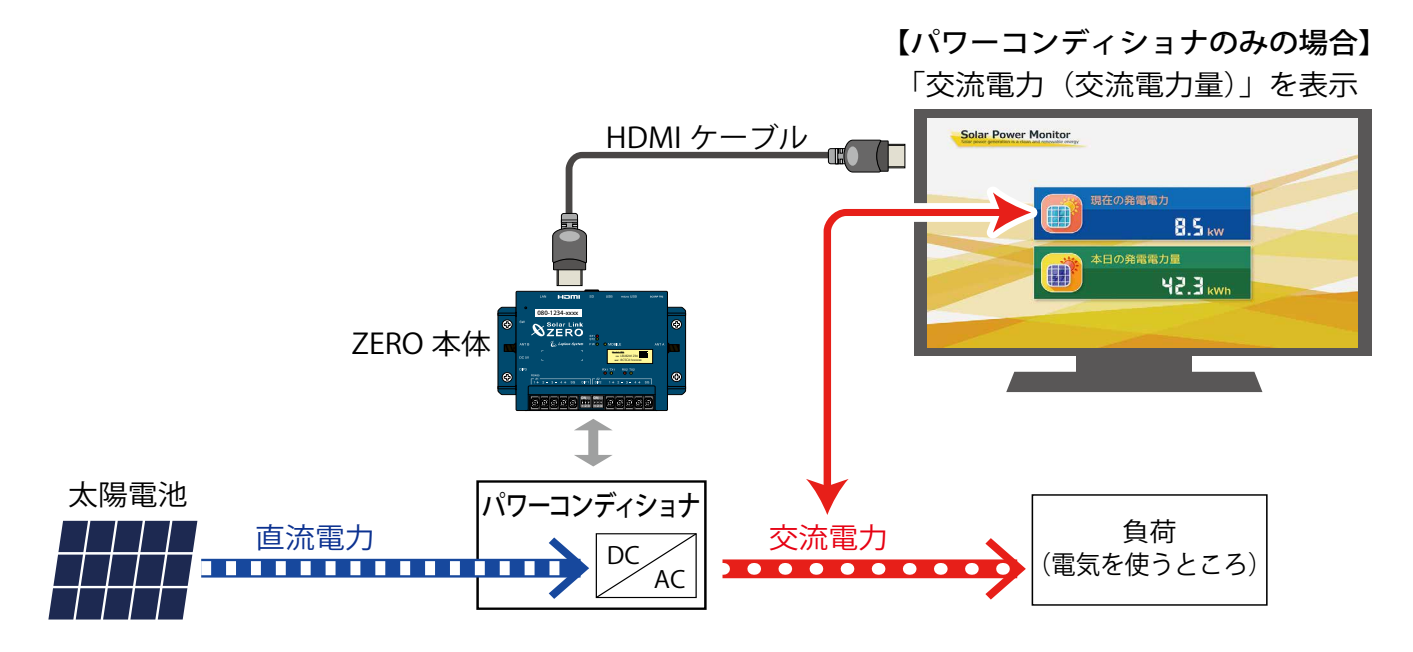

### 蓄電池付システムでの計測時

蓄電池付の太陽光発電システムでは、表示画面や計測データに蓄電池の情報(蓄電池出力電力や蓄 電池残量など)を追加するために、パワーコンディショナのみのシステムと比べ計測値の参照元が 異なる場合があります。下図のように発電電力が「直流電力(直流電力量)」で表示される場合は、 発電電力が直流から交流に変換される前の値を計測値として表示しますので、パワーコンディショナの みのシステムよりも少し多めの発電電力が表示されます。 [蓄電池情報の表示が含まれる場合]

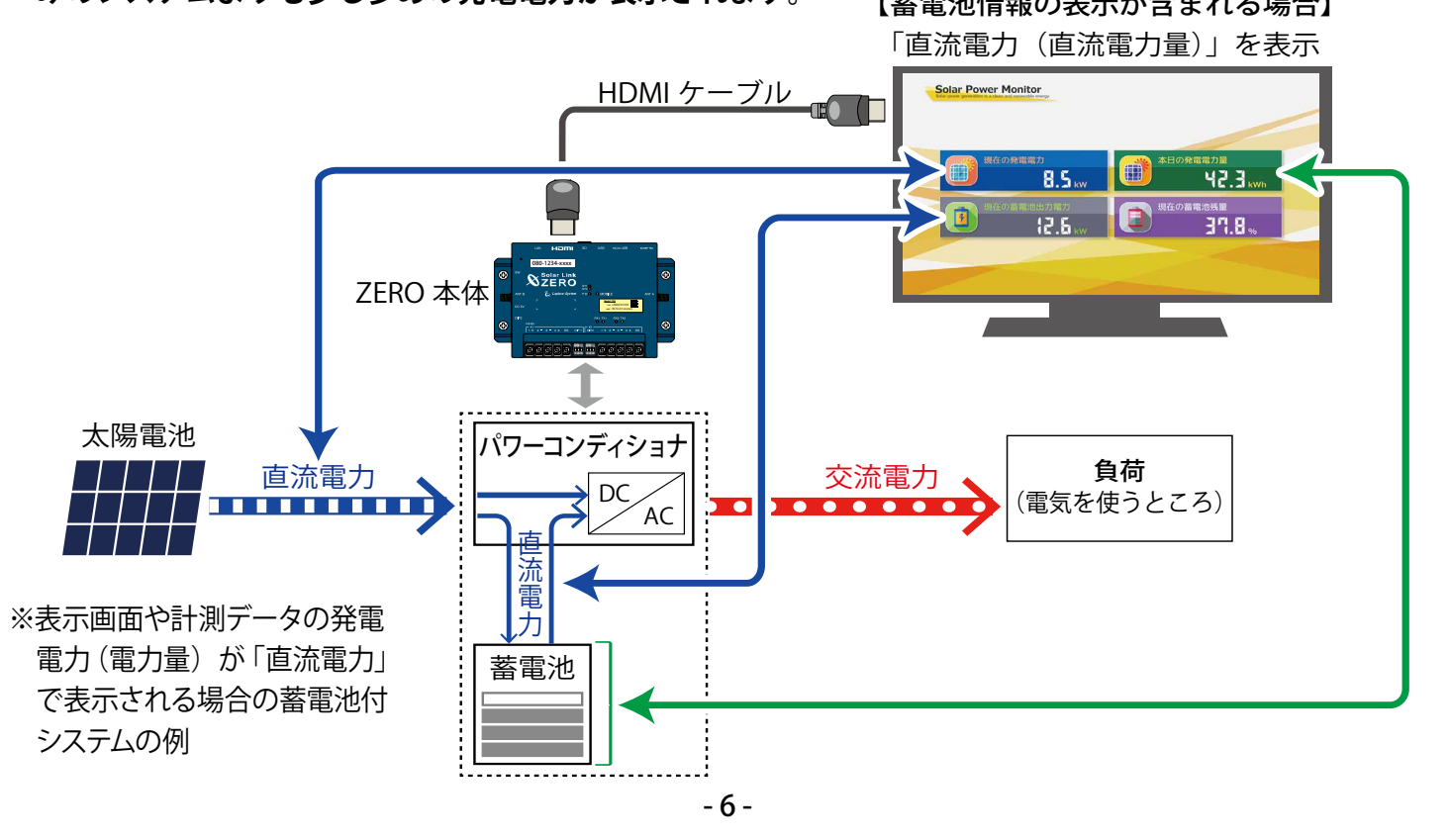

## 6.2 計測データの記録

パワーコンディショナなどから受け取った計測データは、計測画面に表示されると共に、順次 ZERO 本体の microSD スロットに挿入されている microSD カードに記録されます。 以下の注意事項を十分にご確認いただき、取り扱いにご注意ください。

- ※ ZERO 本体で使用している microSD カードは Windows PC で内容を確認できるフォーマットではありません。
   計測データを取り出す場合は、付属の USB メモリで取り出してください。
   →「9 計測データのバックアップ (P.23)」
- ※ 他の用途で使用中の microSD カードを ZERO 本体に挿 入しないでください。ZERO 本体で読み取れないフォー マットを認識すると自動的に内容を消去し、初期化を 行います。
- ※ ZERO 本体が microSD カードを認識できない場合や、 microSDカードに計測データの保存ができないと判断す ると、計測画面の下部に下図のようなアイコンが表示さ れます。アイコンが表示された場合は「11.4 画面に異 常アイコンが表示されている (P.30)」をご確認ください。

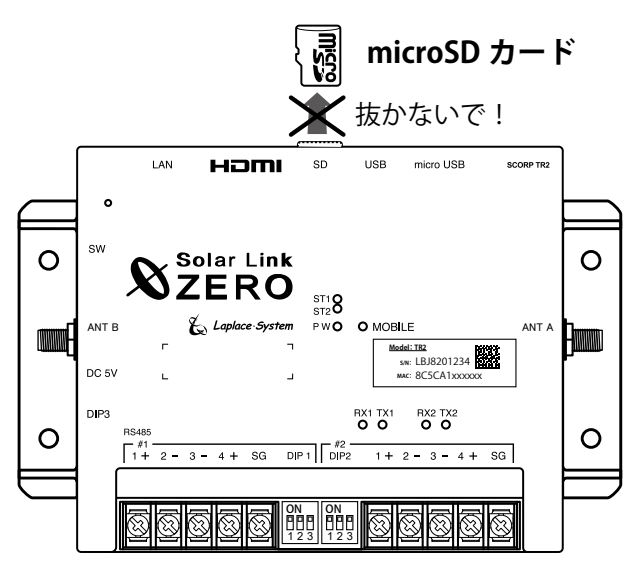

計測データの記録ができません。取扱説明書をご確認ください。

## 7 表示画面

## 7.1 表示画面の種類

ZERO 本体の HDMI ポートから FullHD(1920 x 1080 pixel @60Hz 固定)の画像信号を出力します。 初期設定では下図のように順次画面を切り替えて表示します。

表示画面は8種類のテイストから選択できます。また表示画面にお客様用意の画像を表示したり、 画面の巡回順や表示秒数の変更、画面の表示 / 非表示などを設定することができます。

⇒テイスト種類や設定方法は付属 USB メモリ内の PDF ファイル「設定変更手順書」をご参照ください。

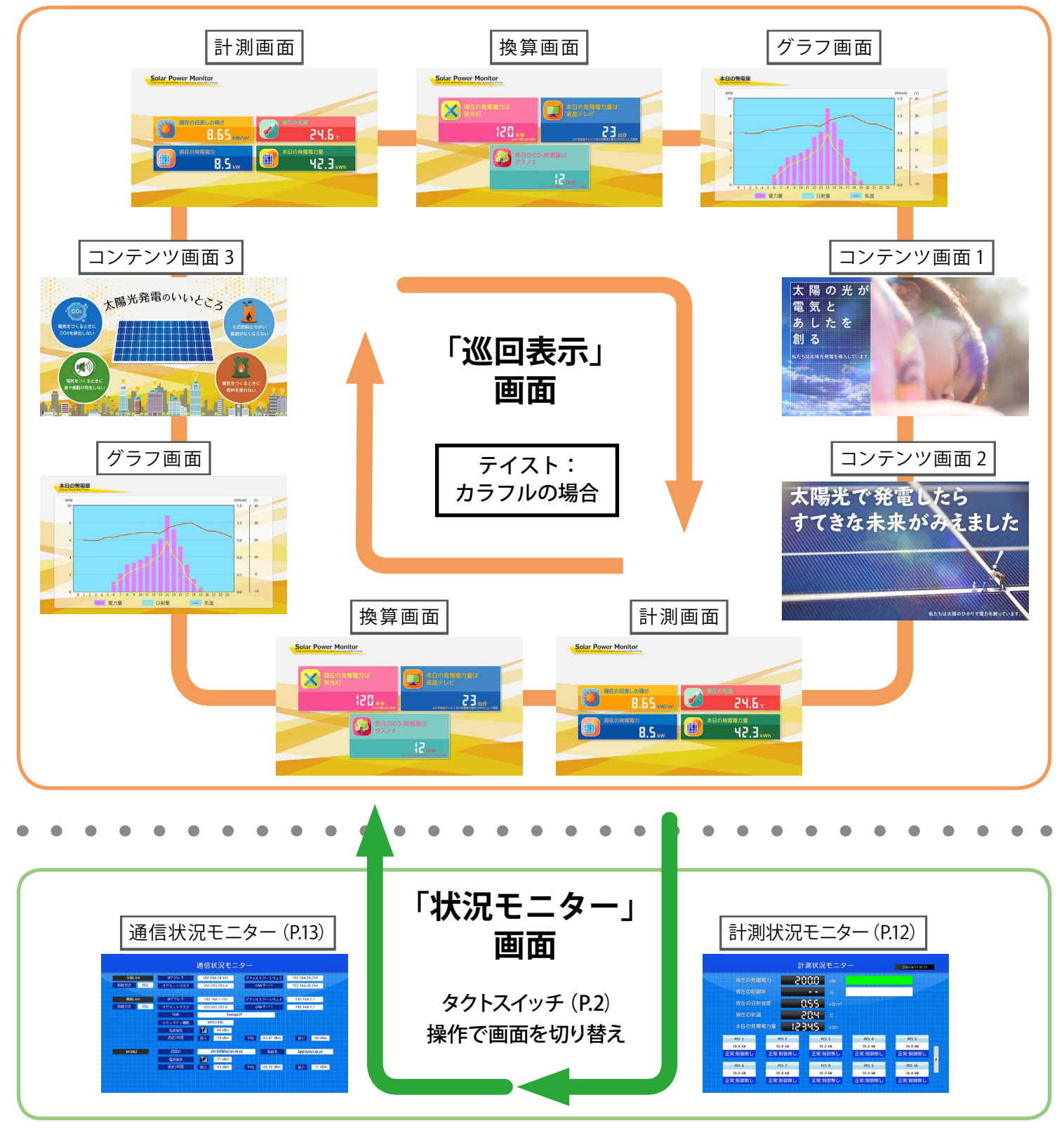

## 7.2 各画面の見方

### ZERO 本体に接続されたディスプレイに表示される画面の見方です。

※ネットワーク経由の画面(Webアプリケーション画面)の表示は下記とは異なります。 →「8.2 Webアプリケーションの画面(P.17)」をご確認ください。

### 計測画面

現在の計測データをリアルタイムで表示します。 ※表示画面は6秒毎の更新です。

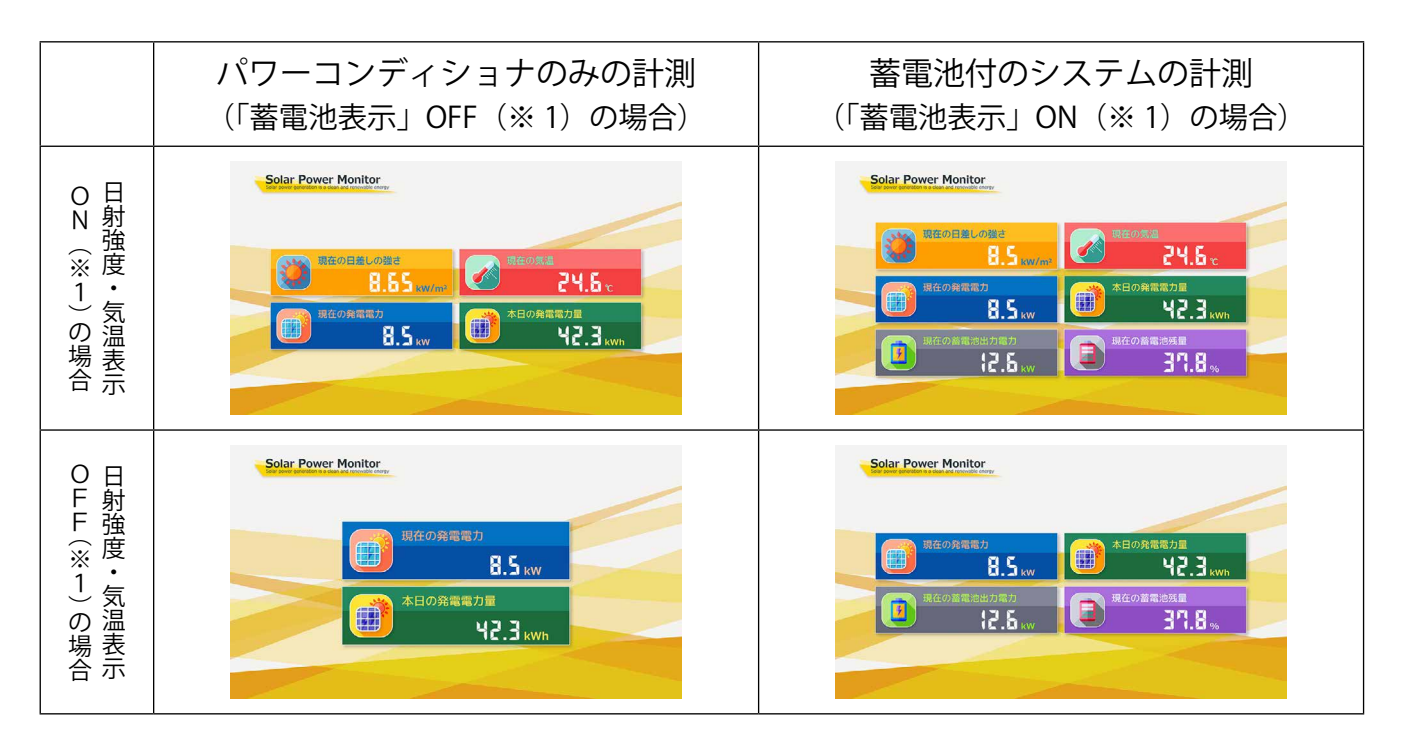

#### ▶標準的に計測画面に表示される項目(パワーコンディショナのみ・蓄電池付システム)

| 主二百日       | 表示される値                 |                              |       |
|------------|------------------------|------------------------------|-------|
| 衣小項日       | パワーコンディショナのみ           | 蓄電池付のシステム                    | 山何吋砇足 |
| 現在の発電電力    | 発電電力 ( <b>交流</b> )の瞬時値 | 発電電力 ( <b>交流 / 直流</b> )の瞬時値  | 尚にまそ  |
| 本日の発電電力量   | 発電電力量( <b>交流</b> )の積算値 | 発電電力量 ( <b>交流 / 直流</b> )の積算値 | 市に衣小  |
| 現在の蓄電池出力電力 | _                      | 蓄電池の放電電力                     | 機器構成  |
| 現在の蓄電池残量   | _                      | 蓄電池の残量(%)                    | に準じる  |

#### ◆ 設置されている機器に依存する項目

| 表示項目      | 表示される値   | 表示オプション         | 出荷時設定 |
|-----------|----------|-----------------|-------|
| 現在の日差しの強さ | 日射強度の瞬時値 | 「日射・気温表示」を      | 機器構成  |
| 現在の気温     | 気温の瞬時値   | ON (※1)にした場合に表示 | に準じる  |

※1)「日射強度・気温表示」「蓄電池表示」などの ON・OFF については、付属の USB メモリ内の PDF ファイル 「設定変更手順書」をご参照ください。

| ▶ | <b>【常発生時に計測画面に</b><br>「異常表示」ON(※ 1)                       | <b>表示されるアイコン</b><br>で、計測画面下部に異常信号な                              | を受信した場合のアイコンが表示                                      | 示されます。     |
|---|-----------------------------------------------------------|-----------------------------------------------------------------|------------------------------------------------------|------------|
|   | 故障系統異                                                     | 常計測データの記録ができま                                                   | せん。取扱説明書をご確認ください。                                    |            |
|   | 表示アイコン                                                    | 示される内容                                                          | 表示オプション                                              | 出荷時設定      |
|   | 故障                                                        | パワーコンディショナや蓄電<br>池などの異常発生時に表示                                   | 「異常表示」を<br>ON (※ 1) にした場合にまテ                         | ON         |
|   | 系統異常                                                      | 系統異常発生時に表示                                                      |                                                      |            |
|   | 計測データの記録                                                  | 录ができません。取扱説明書                                                   | をご確認ください。                                            |            |
|   | ZERO本体に挿入されてい<br>※このアイコンは「異常表述<br>アイコンが表示された場<br>ご確認ください。 | る microSD カードへの計測データ<br>示」ON でなくても、書き込みエラ<br>合は「11.4 画面に異常アイコンた | 書き込みエラー発生時に表示<br>ーが発生すると表示されます。<br>が表示されている (P.30)」を | 固定<br>常に表示 |

※1)「異常表示」ON・OFF については、付属の USB メモリ内の PDF ファイル「設定変更手順書」をご参照ください。

#### 換算画面

### 発電電力を蛍光灯の本数などに換算した値を表示します。

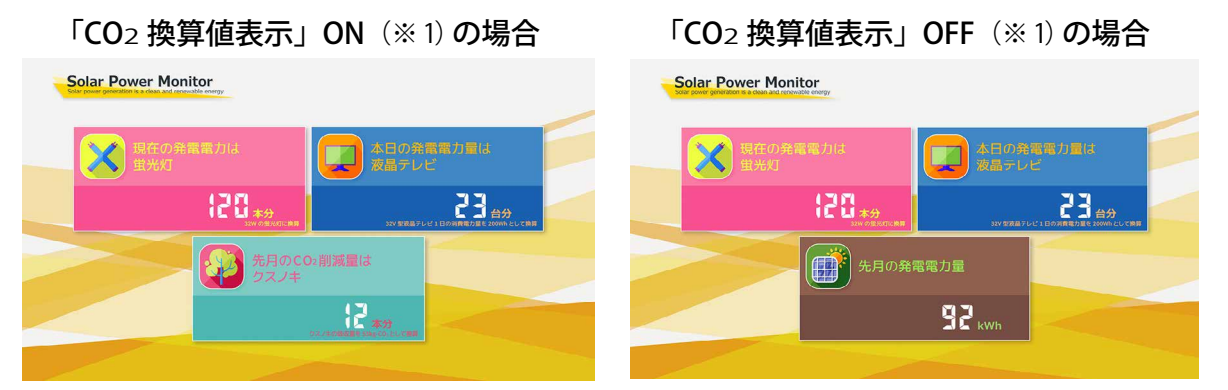

※1)「CO2 換算値表示」ON・OFF については、付属の USB メモリ内の PDF ファイル「設定変更手順書」をご参照ください。

| 表示項目                                                          | 表示される値                                                                                          |
|---------------------------------------------------------------|-------------------------------------------------------------------------------------------------|
| 現在の発電電力は蛍光灯〇〇本分                                               | 発電電力の瞬時値を、蛍光灯の本数に換算<br>(蛍光灯1本を32Wとして算出)                                                         |
| 本日の発電電力量は液晶テレビ〇〇台分                                            | 本日の発電電力量を、液晶テレビの台数に換算<br>(液晶テレビ1台の1日の消費電力量を200Whとして算出)                                          |
| 先月の CO2 削減量はクスノキ〇〇本分<br>※「CO2 換算値表示」OFF の場合は<br>「先月の発電電力量」を表示 | 先月の発電電力量(交流)をクスノキの本数に換算<br>(クスノキ1本の CO2 吸収量を 53kg-CO2 として算出)<br>※ 出荷時の二酸化炭素係数は 0.579 kg-CO2/kWh |

\* CO2削減量のクスノキ換算について

発電電力を樹木の CO2 吸収量で換算する際に一般的に使用されているのがクスノキです。 クスノキは成長速度が早い樹木として知られており、落葉することがないため(常緑広葉樹)、季節に 左右されることなく光合成(CO2 を吸収)を行います。

## グラフ画面

本日の発電電力量、日射量、気温を分かりやすくグラフで表示します。

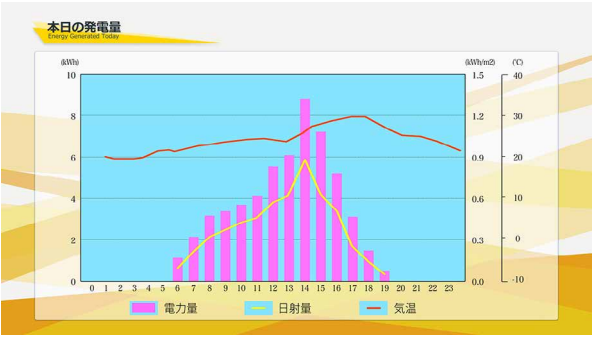

※グラフ画面は10分毎に更新します。

| 表示項目                                                      | 示される内容                                                                                                    |
|-----------------------------------------------------------|----------------------------------------------------------------------------------------------------|
| 電力量(kWh)                                                  | 発電電力量をピンクの棒グラフで表示。軸題と最大レンジは変更可能です。                                                                                                    |
| 日射量(kWh/m <sup>2</sup> )<br>「日射・気温表示」<br>ON の場合のみ表示 (※ 1) | 日射量を黄色の線グラフで表示。(日射量のレンジ:0~1.5 kWh/m <sup>2</sup> )<br>日射量は各時間帯毎の積算値です。<br>グラフ画面の更新毎に積算された値が表示されて線が変化します。<br>線グラフなので、線が表示されるのは計測開始から2時間目以降となります。 |
| 気温(℃)<br>「日射・気温表示」<br>ONの場合のみ表示(※1)                       | 気温をオレンジの線グラフで表示。(気温のレンジ:-10℃~40℃(初期設定))<br>気温は各時間帯毎の平均値です。<br>線グラフなので、線が表示されるのは計測開始から2時間目以降となります。                                               |
| 1)「日射量・気温表示」ON・                                           | OFF については、付属の USB メモリ内の PDF ファイル「設定変更手順書」をご参照く                                                                                                  |

コンテンツ画面

コンテンツ画面は9種類あり、初期設定ではお客様のシステムに合わせて以下の組み合わせで表示 されます。コンテンツ画面にはお客様で用意した画像の追加や差替えも可能です。

→付属の USB メモリ内の PDF ファイル「設定変更手順書」参照

## ◆パワーコンディショナのみ計測している場合

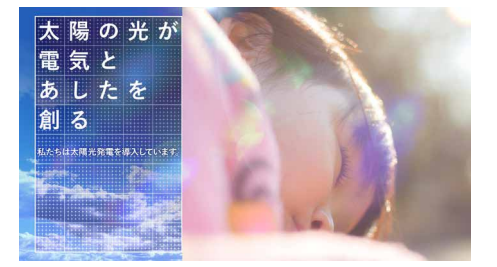

ファイル名「contents\_01.jpg」

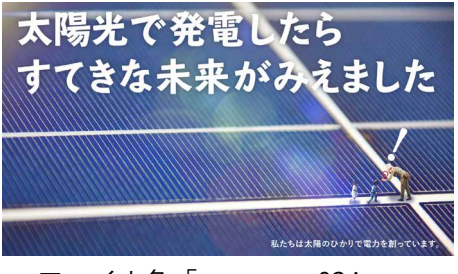

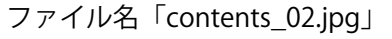

2 発電コストの軽減

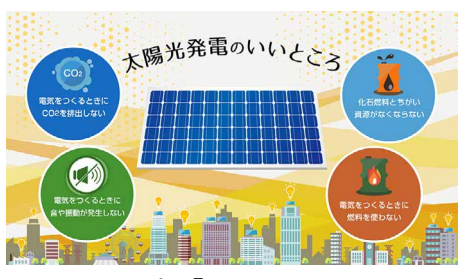

ファイル名「photo\_01.jpg」

太陽光発電のいいところ

### ◆蓄電池付のシステムを計測している場合

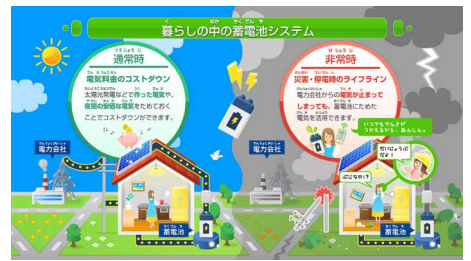

ファイル名「contents\_04.jpg」 ファイル名「contents\_05.jpg」 ファイル名「photo\_01.jpg」 ※ 使用するパソコンの表示設定により、各ファイル名の「.jpg」の表示が省略されることがあります。

D. A

然エネルギーの弱点を克

### 計測状況モニター画面

太陽光発電の状況、各計測機器の状態や日時の確認、設定変更ができます。 (日付と時刻の設定変更時には USB マウスが必要です。)

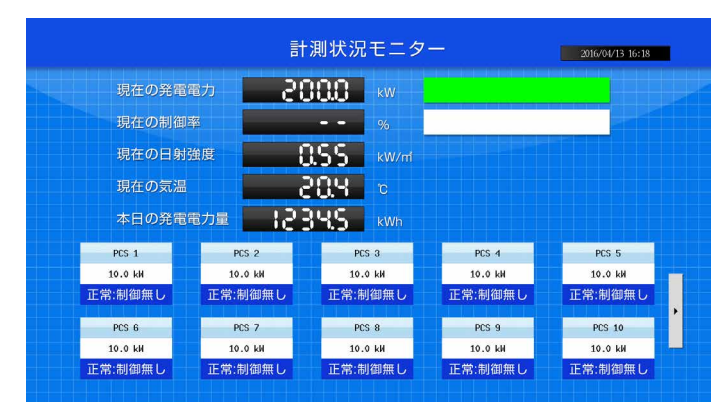

※計測機器毎の情報は1画面につき最大10台 表示されます。画面右端の矢印ボタンをクリック することで、次の10台を表示できます。※計測状況モニター画面は6秒毎に更新します。

| 表示項目                                   | 表示される値                                                        |
|----------------------------------------|---------------------------------------------------------------|
| 現在の発電電力<br>- 発電電力割合ゲージ                 | 発電電力 ( <b>交流</b> )の瞬時値 (kW) (※1)                              |
|                                        | 設定されている太陽電池設備容量を 100% とした場合の「現在の発電電力割合」が、<br>右側ゲージに緑色で表示されます。 |
| 現在の制御率                                 | 現在の制御率(%)                                                     |
| - 制御率ゲージ                               | 現在の制御率が右側ゲージに黄色で表示されます。<br>※出力制御しない場合、値は「」と表示され、ゲージは変化しません。   |
| 現在の日射強度                                | 日射強度の瞬時値(kW/m <sup>2</sup> )                                  |
| 現在の気温                                  | 気温の瞬時値 (℃)                                                    |
| 本日の発電電力量                               | 発電電力 ( <b>交流</b> )の積算値 (kWh) (※1)                             |
| 11111111111111111111111111111111111111 | 計測機器の発電電力と状態を接続台数分表示。機器名はパワーコンディショナ                           |
| □□/川/成台门回力」 月节Q                        | の場合は PCS、蓄電池の場合は BATTERY と表示(表示アイコン詳細は下記参照)                   |
| 日付と時刻                                  | ZERO 本体内部に設定された日時が表示(日時の設定方法は下記参照)                            |

※1) 一部の蓄電池付きシステムでは、直流の値が表示されます。

#### ◆ 計測機器個別情報で表示されるアイコン

計測機器状態と発電電力 表示アイコン 表示される内容 正常:制御無し 計測機器から信号を正常に受信している場合に表示 PCS 1 計測機器と ZERO が通信できていない場合に表示 無通信 10.0 kW 故障 計測機器から故障信号を受けた場合に表示 停止 計測機器から停止信号を受けた場合に表示 正常:制御無し 系統異常 計測機器から系統異常信号を受けた場合に表示

※故障・停止・系統異常は計測機器の種類により表示されない場合があります。

#### ◆ 日時の設定方法(※ USB マウスを ZERO の USB ポートに接続してください) ※計測値は内部時計の日時で記録されますので、日時が正しいか必ず確認してください。

- ① 画面右上の日時表示をクリックします。
- ② 表示された TIME SETTING 画面には、現在 ZERO 本体に設定されて いる日時が表示されるので変更部分を選択して編集します。
- ③ 日時が入力できたら「Set」をクリックします。
- ④約10秒間の設定処理の後、画面が再度読み込まれます。
- ⑤ 設定した日時に変更されているか確認します。

| 20 1 | 6/0 | 4′13 | 1642   |
|------|-----|------|--------|
| 7    | 8   | 9    | Set    |
| 4    | 5   | 6    |        |
| 1    | 2   | 3    | Exit   |
| 0    |     |      | ver 2. |

## 通信状況モニター画面

#### 現在のネットワーク設定、電波強度などを確認することができます。

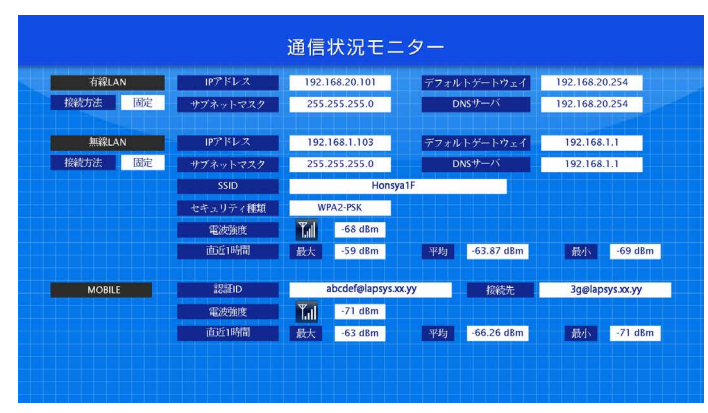

※通信状況モニター画面は6秒毎に更新します。

|        | 表示項目        | 表示される値                                 |
|--------|-------------|----------------------------------------|
|        | 接続方法        | 固定または自動取得                              |
|        | IP アドレス     | ZERO に割り当てられた (設定した) IP アドレス           |
| │      | サブネットマスク    | ZERO に割り当てられた(設定した) サブネットマスク           |
|        | デフォルトゲートウェイ | ZERO に割り当てられた(設定した) デフォルトゲートウェイ        |
|        | DNS サーバー    | ZERO に割り当てられた (設定した) DNS サーバー          |
|        | 接続方法        | 固定または自動取得                              |
|        | IP アドレス     | ZERO に割り当てられた (設定した) IP アドレス           |
|        | サブネットマスク    | ZERO に割り当てられた(設定した) サブネットマスク           |
| 無線     | デフォルトゲートウェイ | ZERO に割り当てられた(設定した) デフォルトゲートウェイ        |
| LAN    | DNS サーバー    | ZERO に割り当てられた(設定した) DNS サーバー           |
|        | SSID        | ZERO に設定した SSID                        |
|        | セキュリティ設定    | ZERO に設定したセキュリティ種類                     |
|        | 電波強度        | 現在の無線 LAN の電波強度と直近1時間の最大、平均、最小の電波強度    |
|        | 認証 ID       | ZERO に設定した認証 ID (※ 1)                  |
| MOBILE | 接続先         | ZERO に設定した接続先 (※ 1)                    |
|        | 電波強度        | 現在の携帯電話回線の電波強度と直近1時間の最大、平均、最小の電波強度(※1) |

・※1)内蔵の携帯電話回線使用時のみ表示されます。

・ネットワークの設定方法は付属の USB メモリ内の PDF ファイル「設定変更手順書」を参照してください

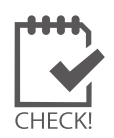

 ※ 無線 LAN を使用する場合、推奨値として電波強度が「-45dBm」~「-71dBm」であれば、通信を 安定して行うことができます(現地状況により、実際の通信状況は変動する可能性があります)。
 ⇒設定方法は付属の USB メモリ内の PDF ファイル「設定変更手順書」を参照してください。

## 8 Web アプリケーション

ZERO には Windows PC の Web ブラウザを使い、ネットワークを経由して計測データの閲覧などが できる Web アプリケーション機能が用意されています。

### 蓄電池システムを設置されているお客様へ

Web アプリケーションは蓄電池情報の表示に対応しておりません。蓄電池システムを設置されている場合には、一部のパワーコンディショナでは、発電電力(電力量)を直流電力(電力量) で表示します。この場合、発電電力が直流から交流に変換される前の値を計測値として表示しますので、パワーコンディショナのみのシステムよりも少し多めの発電電力が表示されます。

## 必要なものと動作条件

□ Windows PC

#### 対応ブラウザ

- Google ChromeMicrosoft Edge
- Mozilla Firefox

LAN ケーブル
 (Cat5e,UTP ケーブル推奨)

Windows PC をネットワークに参加させるために使用します。 無線 LAN 経由でネットワークに参加させる場合は不要です。

ZERO 本体は STP ケーブル非対応のため、STP ケーブルを使用すると通信 障害が発生することがあります。

## Web アプリケーションへの接続

### 1.Windows PC をネットワークに参加させる

Windows PC を ZERO 本体が所属するネットワークのハブやルータに、LAN ケーブルで接続します。 無線 LAN 環境がある場合は無線 LAN 経由で接続しても Web アプリケーションをご利用頂けます。

- ※ ネットワークへの接続はあらかじめ管理者の方の許可を得た上で行ってください
- ※ ZERO の IP アドレスが固定の場合、Windows PC と ZERO を1対1で接続することも可能です。固定 IP が設定 されている場合は出荷時設定表(別紙)が添付されます。添付が無い場合、IP アドレスは自動取得設定です。
- ※ ZERO 本体と Windows PC を無線で1対1で接続することはできません。

## 2.Web アプリケーションの画面を開く

- 1. Web アプリケーションに対応したブラウザを起動します。
- 2. ブラウザのアドレスバーに「http:// (ZERO 本体の IP アドレス)/」を入力し、Enter キーを押します。
- ※ ZERO の IP アドレスは出荷時に同梱されている出荷時設定表をご覧ください。別紙が無い場合、IP アドレスは 自動取得設定なので、ネットワーク内で ZERO に割り当てられた IP アドレスをご確認の上、入力してください。

# ※ ZERO 本体の IP アドレスは通信状況モニターで確認できます 計測画面で ZERO 本体のタクトスイッチ(白いボタン)を 2 回押し、「通信状況モニター」を表示します。

ZERO の設定に応じて、有線 / 無線 LAN の "IP アドレス " 欄に、 現在割り当てられた(設定された) IP アドレスが表示されます。

3. Web アプリケーションの発電データ画面が表示されます。

|          |          | 通信    | 状況モニ            | -9-  |            |                |
|----------|----------|-------|-----------------|------|------------|----------------|
| 依留LAN    | ING REAL | 192.1 | 168.20.101      | 2728 | トゲートウェイ    | 192.168.20.254 |
| 餘較方法 (用定 | サブネットマスク | 255.  | 255,255.0       | •    | N5-9/5     | 192.168.20.254 |
| MIRLAN   | IP?? HLX | 192.  | 168.1.103       | 2728 | トゲートウェイ    | 192.168.1.1    |
| 植物方法 田之  | サブネットマスク | 255.  | 255.255.0       |      | NS-9-15    | 192.168.1.1    |
|          | SSID     |       | Honsy           | a1F  |            |                |
|          | セキュリティ機能 | W     | PA2-PSK         |      |            |                |
|          | TEACHART | 11    | -68 d8m         |      |            |                |
|          | 8931898  | 最大    | -59 dEm         | 平均   | -63.87 dBm | -69 dim        |
| MOBILE   | 12150    |       | abcdef@lapsys.x | х.уу | 10622      | Здфіаркуклосуу |
|          | 424942   | 10    | -71 dEm         |      |            |                |
|          | ROS1000  | 载大    | -63 dEm         | 7943 | -66.26 dBm | -71 dBm        |

◆ Web アプリケーションに接続できない場合は WindowsPC のネットワーク設定をご確認ください

#### ●有線 LAN 接続の場合

- 1. デスクトップ画面左下の [ == マーク ] → [ 設定 🚳 ] をクリックして Windows の設定を開きます。
- 2. [ネットワークとインターネット () ] → [ネットワークと共有センター] で [接続:ローカルエリア接続 (またはイーサネット) ]をクリックし、ローカル エリア接続 (またはイーサネット) の状態を開きます。
- 3. [プロパティ]→[インターネットプロトコルバージョン4 (TCP/IP)]を選択し[プロパティ]をクリックします。
- 4.下画面で接続状況に応じて次にように設定し、[OK]をクリックします。

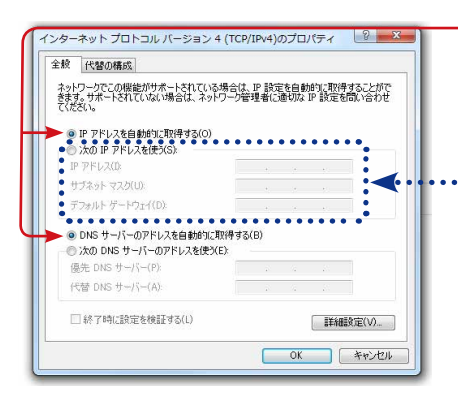

- ① 構内 LAN 経由で接続する場合(ネットワークハブやルータ経由) IP アドレス、DNS サーバーで「自動的に取得する」にチェックを入れ ます(ルータの DHCP 設定が ON であることが前提です)。

…② ZERO 本体と Windows PC を 1 対 1 で直接接続する場合

| 「次のIPプトレスを使う」にナエックをいれ、以下を参考に入力しよう |               |                                |  |  |  |
|-----------------------------------|---------------|--------------------------------|--|--|--|
| (例)ZERO の設定情報(出                   | 出荷時設定表記載)     | PC に入力する設定情報                   |  |  |  |
| IP アドレス                           | 192.168.1.240 | 192.168.1.***(右端を "241" などに変更) |  |  |  |
| サブネットマスク                          | 255.255.255.0 | 255.255.255.0(ZERO と同じ設定)      |  |  |  |
| デフォルトゲートウェイ                       | 192.168.1.1   | 192.168.1.1(ZERO と同じ設定)        |  |  |  |

### ●無線 LAN 接続の場合

※無線 LAN 接続およびその接続方法に関しては、ネットワーク管理者の方の確認が必要です。

- 1. デスクトップ画面左下の [  **マーク**] → [設定 🚳 ]をクリックして Windows の設定を開きます。
- 2. [ネットワークとインターネット ()] → [ネットワークと共有センター] で [接続: Wi-Fi] をクリックし、 ワイヤレスネットワーク接続の状態を開きます。
- 3. [ワイヤレスネットワーク接続の状態] 画面から、有線 LAN 接続の場合と同様に設定画面に進みます。
- 4.「IP アドレスを自動的に取得する」「DNS サーバーのアドレスを自動的に取得する」を選択します。

## 8.1 日時確認と時計合わせ

Web アプリケーションで時計合わせを実施する場合は以下の手順で実施することができます。 計測データは内部時計の日時で記録されますので、必ず現在の日付・時刻となっていることを確認してください。

### 1. ZERO 本体に設定されている日時の確認

Web アプリケーション画面の「計測データ」タブを選択し、上部に表示された「更新日時」を確認します。

《確認》

□「更新日時」が現在の日時と概ね一致しているか。

| 系統:LAN 更新日時: 2016/04/14 13:12 |       |       |
|-------------------------------|-------|-------|
| 計測項目                          | PCS 1 | PCS 2 |
| R音米5                          | 0.00  | 1.00  |

→現在の日時と異なる場合は、下記の手順で正しい現在の日時を設定します。

### 2.時計合わせ(日時を修正する場合)

① アドレスバーに「http:// (ZERO 本体の IP アドレス) /system」と入力し、Enter キーを押します。

② ユーザ名とパスワードの入力が求められるので、下記のように入力します。

ユーザー名:user-admin パスワード:drY4gfxF

※左記のパスワードは 2017 年 7 月時点の内容で、予告なく変 更される場合があります。左記の入力でログインできない 場合は、裏表紙のお問い合わせ先までお問合せください。

③ 設定する日時を入力し [設定] をクリックします。

- ④「時計合わせが正常に完了しました」と表示されれば、時計合わせは完了です。
- ⑤「計測画面」をクリックすると、元の画面に戻ります。

④設定完了後に表示

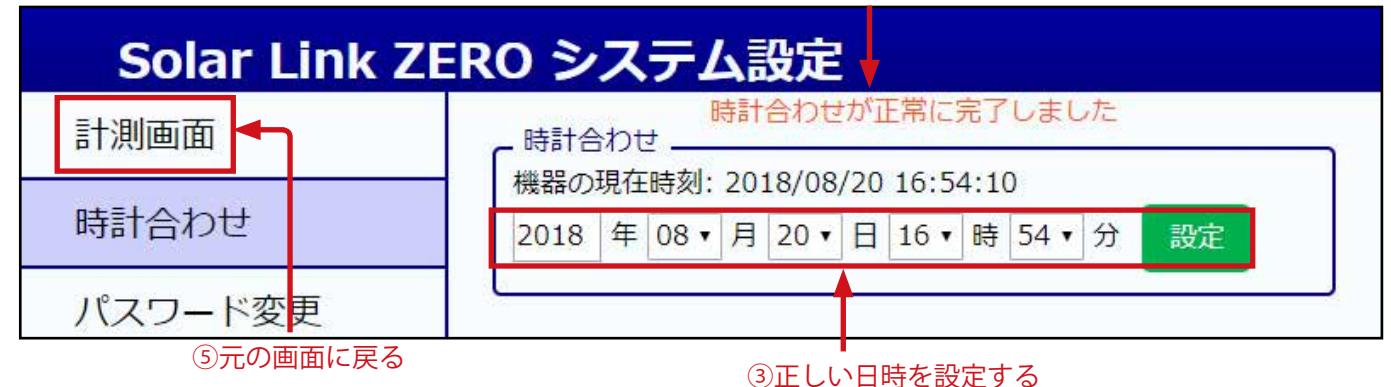

- 16 -

#### Web アプリケーションの画面 8.2

Web アプリケーション画面上部のメニューをクリックすることで画面が切り替わります。

- ・発電データ画面
- ·詳細故障画面
- ・グラフ画面
- ・データダウンロード画面
- ・その他の画面(計測データ画面・本体ログ画面)

## 発電データ画面

Web アプリケーションに接続すると、最初に表示される画面です。現在の発電状況を表示します。 また、画面は6秒毎に更新します。

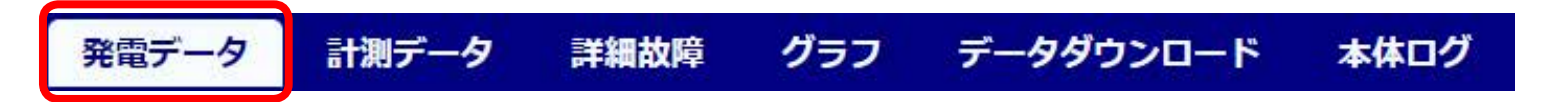

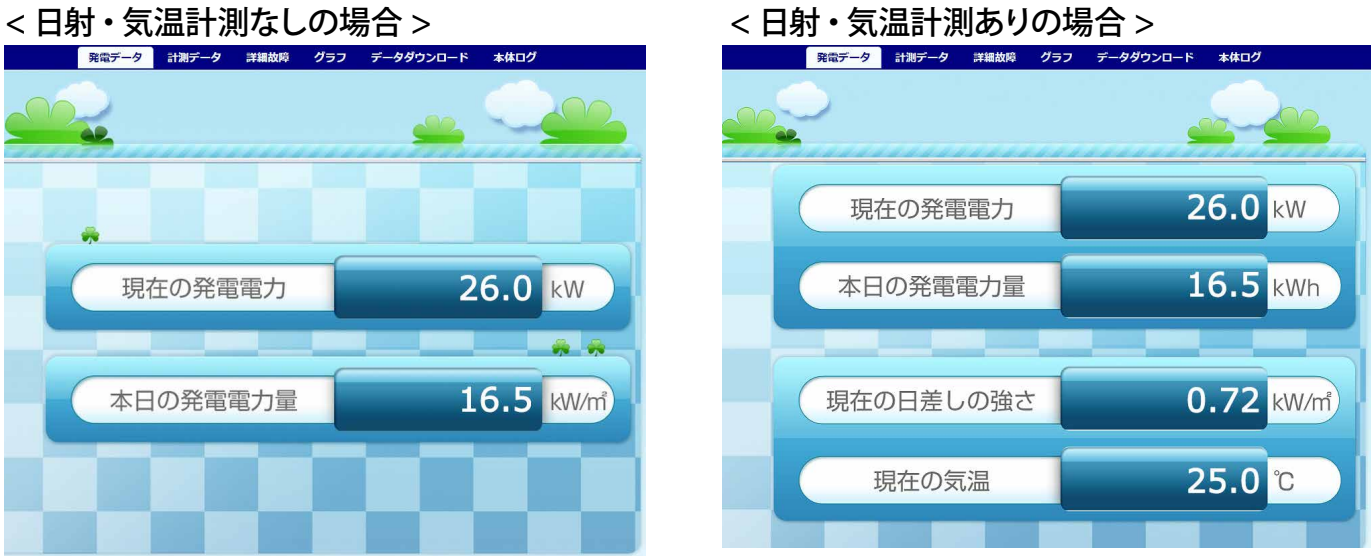

<日射・気温計測なしの場合>

| 表示項目                  | 説明                  |
|-----------------------|---------------------|
| 現在の発電電力 [kW]          | 発電電力(交流(※2))の瞬時値    |
| 本日の発電電力量 [kWh]        | 本日の発電電力量 (交流 (※ 2)) |
| 現在の日差しの強さ [kW/m] (※1) | 日射強度の瞬時値            |
| 現在の気温[℃] (※1)         | 気温の瞬時値              |

※1) 計測時で、かつ付属の USB メモリ内設定ツール (conf または conf.exe) の「日射・気温表示」選択時のみ。 ※2) 蓄電池システムを設置されている場合は、直流電力(電力量)が表示される場合があります。

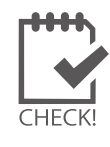

・以下は、Webアプリケーション画面には表示されません(HDMI 出力のディスプレイ画面には表示)。 ①「パワコン異常」「系統異常」「計測データの記録ができません」アイコン ②換算画面(換算値)、コンテンツ画面

### 計測データ画面

計測機器の発電状況、およびリモート I/O 等で計測した受変電設備のアナログデータを確認できます。 また、 画面は 6 秒毎に自動更新します。

※ PCS との通信が機種や台数により6~60秒ごとのため、最新情報の反映に最大60数秒かかる場合があります。

| 発電テーダ 計測テーダ 計構故障 クラノ テータダワンロート 本体ロク | 発電データ | 計測データ | 詳細故障 | グラフ | データダウンロード | 本体ログ |
|-------------------------------------|-------|-------|------|-----|-----------|------|
|-------------------------------------|-------|-------|------|-----|-----------|------|

各系統には接続された機器の種類が表示され、その状態が[正常・異常・無通信]のアイコンで 表示されます。また、機器名をクリックすると、詳細データが右側に表示されます。

※ 機器名は種類により PCS (パワーコンディショナ)、BATTERY (蓄電池)、MULTIMETER (リモート I/O 等)と表示されます。 ※ 詳細データは、計測機器の種類により、系統単位 または 計測機器単位で表示されます。

| ✔ 系統: LAN            | クリック         | 系統:LAN 更新   | 日時: 2016/04 | 《詳細データ》-PCS・ | BATTERY-           |
|----------------------|--------------|-------------|-------------|--------------|--------------------|
|                      |              | 計測項目        | PCS 1       | 現在の計測値を PCS  | 1または<br>公主テ        |
| PCS 1                | 正堂           | 故障数         | 0.00        |              | JI KAN             |
| 1051                 | in the state | 重故障一括       | 0.00        | 1.00         |                    |
| PCC 2                | FT3 244      | 系統異常一括      | 0.00        | 系統:1 更新日時    | : 2016/04/14 13:13 |
| PCS 2                | <b>)</b> 異常  | 警告一括        | 0.00        | 計測項目         | MULTIMETER 1       |
|                      |              | 軽故障一括       | 0.00        | 受電VCB開放      | 0.00               |
| PCS 3                | 無通信          | 予備          | 0.00        | 受電盤高圧地絡      | 0.00               |
|                      |              | 系統異常_軽故障一括  | 0.00        | 受電盤高圧過電流     | 0.00               |
| ∨ 系統: 1              |              | <b>来</b> 本自 | 240.00      | 受電盤高圧不足電流    | 0.00               |
| an China (an Ciniti) | _            | 有効電力        | 100.00      | 受雷盤高圧過雷圧     | 0.00               |
| MULTIMETER 1         | 正常           | 無効電力        | 10.00       | 受雷盤地絡過雷圧     | 0.00               |
|                      |              | 力率          | 0.99        | 受雷盤地絡過雷流     | 0.00               |
| 一世」は正労に否信している状       | 能です [男告]/-   |             | - また/+豕姑    | 低圧派(詳細デー・    | タ》-MULTIMETER-     |

低压》

リモート I/O 等での接点・

パルス・アナログ値を表示

[正常]は正常に受信している状態です。[異常]は計測機器から故障、停止、または系統 異常信号を受けた場合に表示されますが、PCS 機種により反映されない場合があります。 [無通信]は計測機器と ZERO が通信できていない状態です。

#### ▶詳細データとして表示される内容

|                       | 機器・信号の種類          | Web アプリケーションに表示される値                                                                                                    |                                                                                                    |  |  |  |  |
|-----------------------|-------------------|----------------------------------------------------------------------------------------------------|----------------------------------------------------------------------------------------------------|--|--|--|--|
| BATTERY<br>データ<br>アント | パワーコンディショナ<br>蓄電池 | ZERO が計測機器に問い合わせた情報を表示します。<br>表示内容についてはパワーコンディショナや蓄電池の取扱説明書をご確認ください。<br>(受け取った値の積算等は行いません)                                                                                 |                                                                                                    |  |  |  |  |
| MU LT -               | 接点入力信号            | ZERO がリモート I/O 等に問い合わせた時の状態を表示します。<br>正常時に 0、異常時に 1 が表示されます (下表:各接点の ON/OFF 時に表示される値)。<br><u>接点 OFF 時</u> 接点 ON 時<br><u>者接点 0 → 正常 1 → 異常</u><br><u>b 接点 1 → 異常 0 → 正常</u> |                                                                                                    |  |  |  |  |
| ー M<br>タ E<br>T<br>E  | パルス入力信号           | ZERO がリモート I/O 等に前回問い合わせた時点以降、今回の問い合わせ時までの間に<br>受け取ったパルス数を表示します。(受け取ったパルス数の積算は行いません)。                                                                                      |                                                                                                    |  |  |  |  |
|                       | アナログ入力信号          | ZERO がリモート I/C<br>表示される値は、指<br>※ 模擬データでの動                                                                                                    | ZERO がリモート I/O 等に問い合わせた時の値を表示します。<br>表示される値は、指定されたレンジ幅に依存します。<br>※ 模擬データでの動作試験時には、信号を 6 秒以上継続させてください。 |  |  |  |  |

#### 詳細故障画面

直近 100 件分の故障の発生・復帰の履歴を表示、および CSV 形式でのダウンロードが行えます。 また、画面は 10 秒毎に自動更新します。

## 発電データ 計測データ 詳細故障 グラフ データダウンロード 本体ログ

「故障履歴」をクリックすると直近 100 件分の故障履歴が、それぞれの接続機器をクリックすると、 選択した機器で、現在発生している故障の内容が右側に表示されます。

※ 接続機器は種類により PCS (パワーコンディショナ)、BATTERY (蓄電池)、MULTIMETER (リモート I/O 等)と表示されます。

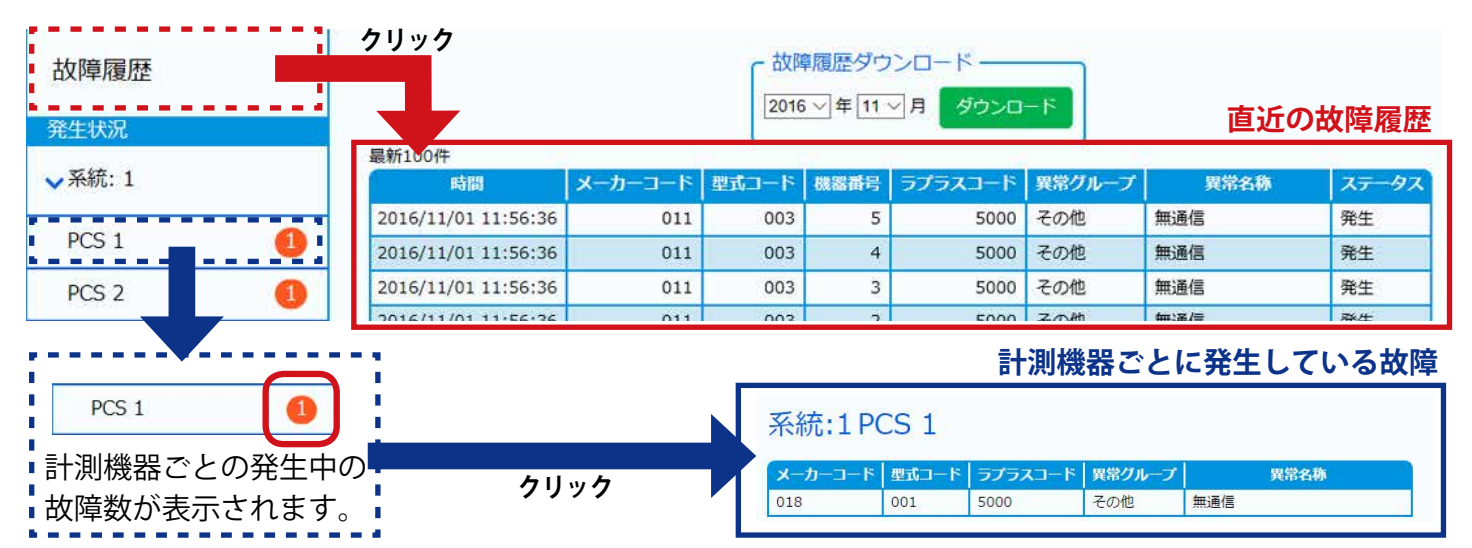

#### ◆画面の見方

| 項目      | 内容                                                                                                    |
|---------|----------------------------------------------------------------------------------------------------|
| 時間      | 故障の信号を取得した日時                                                                                                    |
| メーカーコード | 計測機器の製造メーカーごとに弊社独自に割り振られたコード                                                                                                    |
| 型式コード   | 計測機器の型式ごとに弊社独自に割り振られたコード                                                                                                    |
| 機器番号    | 何番目の計測機器(パワーコンディショナ・蓄電池)か表示                                                                                                    |
| ラプラスコード | 弊社独自に割り振られた異常詳細コード                                                                                                    |
| 異常グループ  | 故障または系統異常またはその他                                                                                                    |
| 異常名称    | <ul> <li>故障の内容を表示</li> <li>※「無通信」は ZERO が計測機器と 60 秒以上(計測間隔により変動)通信できない場合に<br/>接続されている計測機器毎に記録されます。一部、対応していない機種もあります。</li> <li>※「無通信」以外の名称は、計測機器の故障信号かリモート I/O から出力される接点入力信<br/>号です。計測機器の故障に関しては、計測機器の取扱説明書をご確認いただくか、直接メー<br/>カーへお問い合わせください。</li> </ul> |
| ステータス   | 状態(発生または復帰)を表示                                                                                                    |

#### ◆故障履歴ダウンロード

ダウンロードされる故障データ(fault\_yymm.csv)は列ごとに以下の項目を示します。

A 列:日時、B 列:メーカーコード、C 列:型式コード、D 列:機器番号、E 列:ラプラスコード、 F 列:表示コード、G 列:異常分類、H 列:異常名称、I 列:発生 / 復帰、J 列:0:復帰 / 1:発生

※各項目の内容は上記と同様ですが、F列、G列については以下の内容を示しています。

- ・表示コード:PCS 側の仕様上のコード、取得できない PCS の場合は空欄。
- ・異常分類 : 一括故障の分類(系統異常や故障など)。

## グラフ画面

計測データを日・週・月・年ごとの4種類のグラフとトレンドグラフで表示することができます。 また、画面は1分ごとに自動更新します。

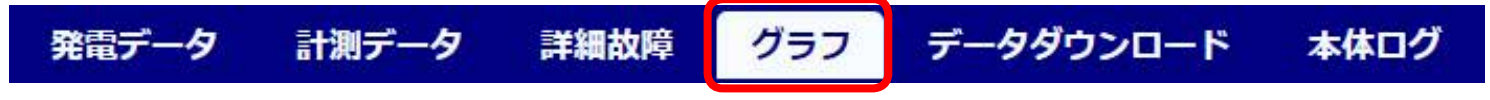

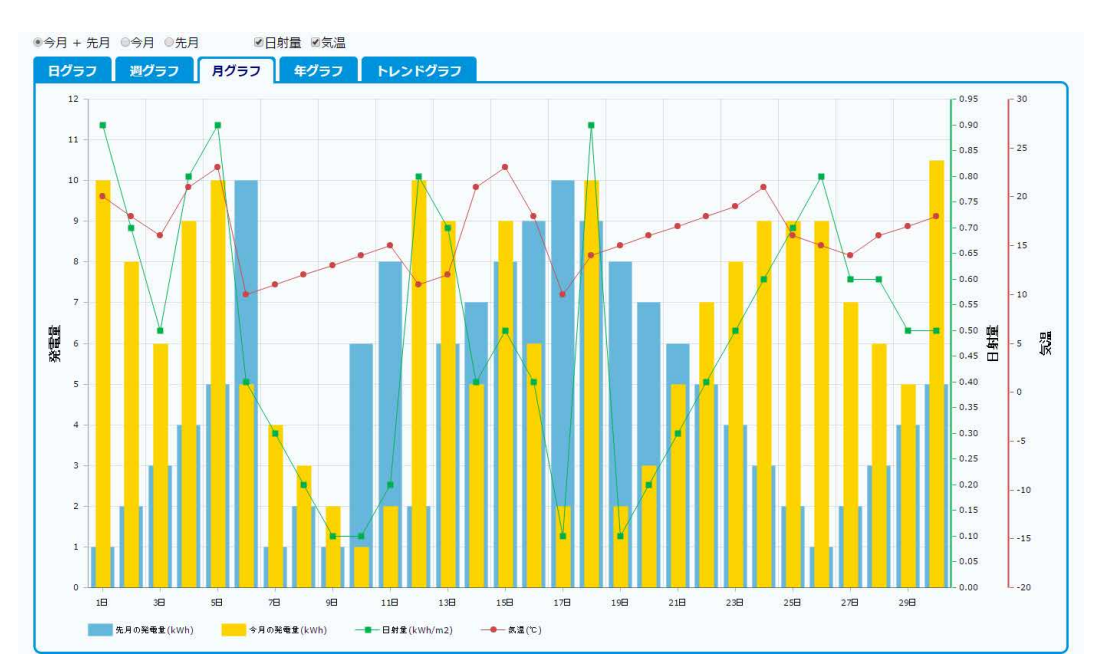

#### ◆グラフの種類

画面上部のタブから5種類のグラフ(日・週・月・年・トレンド)を切替・表示することができます。

| グラフの種類  | 表示内容               | グラフの切替             |
|---------|--------------------|--------------------|
| 日グラフ    | 一日の発電電力量、日射量、気温(※) | 「本日」、「昨日」、「本日+昨日」  |
| 週グラフ    | 週間の発電電力量、日射量、気温(※) | 「今週」、「先週」、「今週+先週」  |
| 月グラフ    | 月間の発電電力量、日射量、気温(※) | 「今月」、「先月」、「今月+先月」」 |
| 年グラフ    | 年間の発電電力量、日射量、気温(※) | 「今年」、「去年」、「今年+去年」  |
| トレンドグラフ | 一日の発電電力の推移         |                    |

※)「日射量」「気温」はチェックボックスで表示・非表示を設定できます。付属の USB メモリ内設定ツール (conf または conf.exe)の「日射・気温表示」が選択されていない場合、チェックボックスは表示されません。

#### ◆グラフの操作

マウスを操作して、数値を確認したい日時にカーソルを合わせると、 グラフ上で「発電量」「日射量」「気温」を確認することができます。

またグラフ中の任意の期間をドラッグすることで、ドラッグした範囲 を拡大して表示することができます。

(右上の「Show all」をクリックすると、元のサイズに戻ります。)

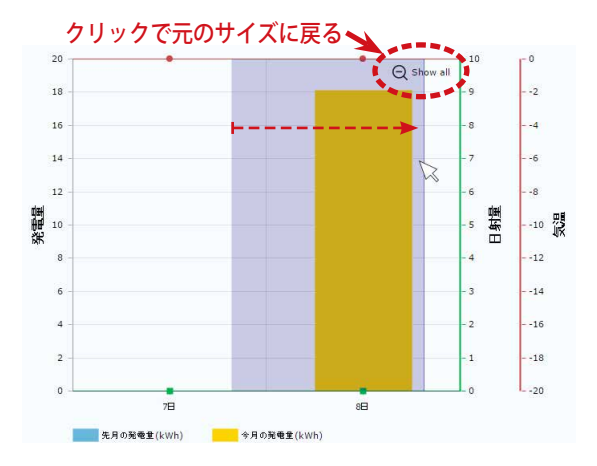

## データダウンロード画面

計測データの表示、および CSV 形式でのダウンロードが行えます。この画面で表示・ダウンロード できる計測データのタイプは下記の通りです。操作の手順については次ページをご参照ください。

| 電データ | 計測データ       | 詳細                            | 故障                          | グラフ                 | データダ                  | ウンロー          | ř       | 本体ログ |
|------|-------------|-------------------------------|-----------------------------|---------------------|-----------------------|---------------|---------|------|
|      |             | - タイブ選択<br>● 日報 (<br>2019 ▼ 年 | ● 月報 ● 年報<br>4 <b>・</b> 月 8 | ◎ 年度報 ◎ 1<br>• 日 表示 | L分値 ○ 計量値(※<br>ダウンロード | 4)            |         |      |
|      | 2019年04月08日 | 総交流電力量<br>kWh                 | 総直流電力量<br>kWh               | 総故障時間<br>時間         | 総系統異常時間<br>時間         | 日射量<br>kWh/m2 | 気温<br>℃ |      |
|      | 0時          | 0.00                          | 0.00                        | 0.00                | 0.00                  | 0.00          | 0.00    | *    |
|      | 1時          | 0.00                          | 0.00                        | 0.00                | 0.00                  | 0.00          | 0.00    |      |
|      | 2時          | 0.00                          | 0.00                        | 0.00                | 0.00                  | 0.00          | 0.00    |      |
| 7    | 2時          | 0.00                          | 0.00                        | 0.00                | 0.00                  | 0.00          | 0.00    |      |

2019年4月8日の日報を表示した場合

| タイプ        | データ単位               | CSV 夕称例        | 画面表示項目            | ダウンロード 項目            |
|------------|---------------------|----------------|-------------------|----------------------|
|            |                     |                | (蓄電池表示機能•非対応(※3)) | (蓄電池表示機能・対応(※3))     |
|            |                     |                | 総交流電力量 [kWh]      | 総交流電力量 [kWh]         |
|            |                     |                | 総直流電力量 [kWh]      | 総直流電力量 [kWh]         |
|            |                     |                | 総故障時間[時間]         | 総故障時間 [時間]           |
|            |                     |                | 総系統異常時間[時間]       | 総系統異常時間 [時間]         |
| 口却         | 1時間                 | d100408 csv    | _                 | P1 交流電力量 [kWh] (※ 1) |
| LI ∓K      | (0時~23時+合計)         | 0190400.030    | _                 | P1 直流電力量 [kWh] (※1)  |
|            |                     |                | _                 | P1 故障時間 [時間] (※ 1)   |
|            |                     |                | _                 | P1 系統異常時間 [時間] (※ 1) |
|            |                     |                | 日射量 [kWh/m] (※ 2) | 日射量 [kWh/m] (※ 2)    |
|            |                     |                | 気温 [℃](平均) (※ 2)  | 気温 [℃](平均) (※ 2)     |
| D ±D       | 1日                  | ma1004 cov/    |                   |                      |
| 月報         | (1日~月末日+合計)         | m1904.CSV      |                   |                      |
| <b>左</b> 却 | 1ヶ月                 | v2010 cov      |                   |                      |
| 千知         | (1月~12月+合計)         | y2019.CSV      |                   |                      |
| 左庇却        | 1ヶ月                 | roport2010 cov |                   |                      |
| 千皮和        | (4月~翌3月+合計)         | reportzo19.csv |                   | 旧上                   |
|            |                     |                |                   | 総交流電力 [kW]           |
|            | 1 /\                |                | まニルテラ             | ※「総交流電力」以外に、パワーコンディ  |
| 1分値        |                     | 190408.csv     |                   | ショナから取得可能な全項目(パワーコン  |
|            | $(0:00 \sim 23:59)$ |                | (ダリノロ―トのみ可)<br>   | ディショナのメーカー・型式毎に異なる)。 |
|            |                     |                |                   |                      |
|            |                     |                |                   | 検定計量值_取得日時           |
| 計量値        | 1分                  | a100.409 asy   |                   | ※「検定計量値 _ 取得日時」以外に検定 |
| (※4)       | (0:00 ~ 23:59)      | S190408.CSV    |                   | 付きメーターから取得可能な項目(検定付  |
|            |                     |                |                   | きメーター毎に異なる)。         |
|            | 1                   | 1              | 1                 | I                    |

※1) 各項目の頭につく表記(P1…など)は、計測する系統数により異なります(詳細は P.25 を参照)。

※2)計測時で、かつ付属のUSBメモリ内設定ツール(conf または conf.exe)で「日射・気温表示」選択時のみ。

※3) 蓄電池システムを設置している場合は、蓄電池情報が追加されます(詳細は P.27 を参照)。

※4)検定付きメーターを計測している場合のみ、タイプ選択に表示されます。

## ◆計測データの表示とダウンロード(CSV)手順

Web アプリケーションでは ZERO 内部に計測データが保持されている範囲内で全ての計測データを表示、 ダウンロードすることができます。付属 USB メモリでのデータ取り出し (P.23) では直近 2 年までのデータの みが対象のため、それ以前のデータを取得したい場合は Web アプリケーションをご利用ください。

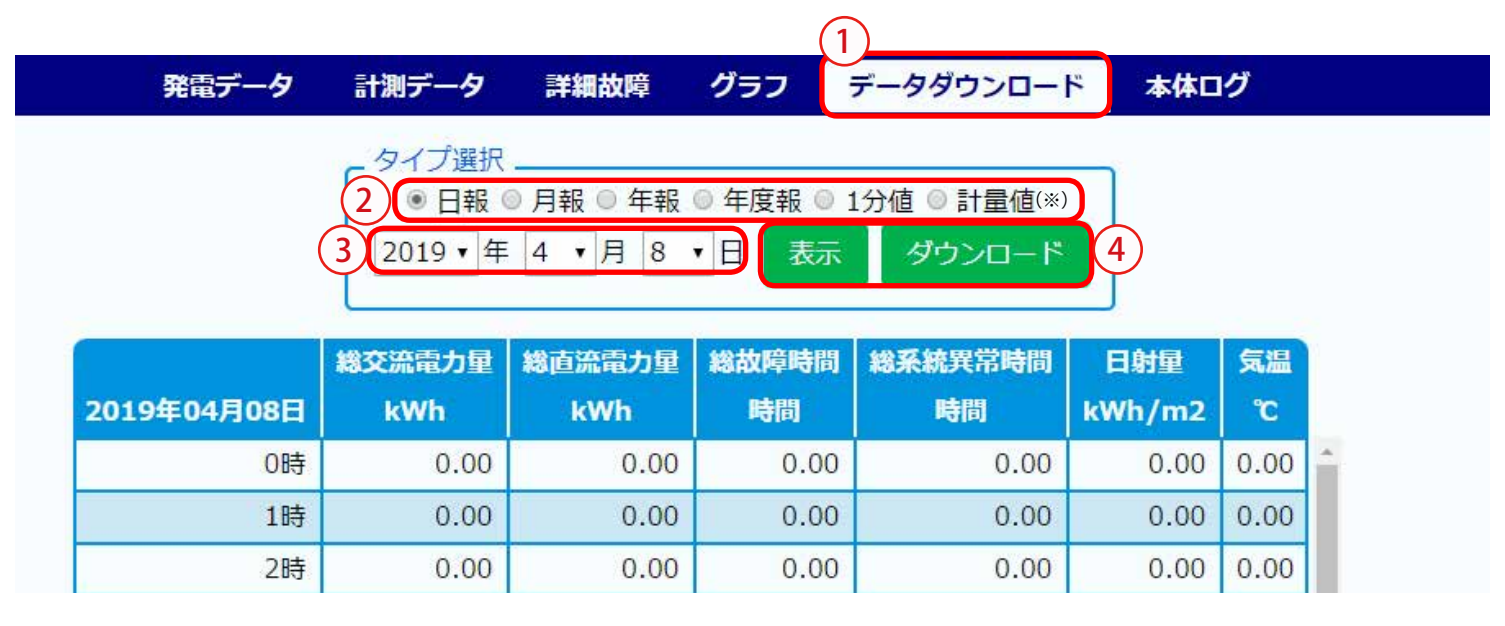

※検定付きメーターを計測している場合のみ表示されます。

- ① Web アプリケーション画面の上部メニューの「データダウンロード」ボタンをクリックします。
- ②「タイプ選択」から、「日報」「月報」「年報」「年度報」のいずれかを選択します。
   「1分値」「計量値」は、行数が多いため表示できません(ダウンロードのみ可)。
- ③「年」「月」「日」のプルダウンを選択します(表示されている分のみ)。
- ④ 「表示」 または 「ダウンロード」 ボタンをクリックします。
- ⑤ それぞれの選択に合わせて、前ページの「画面表示項目」のデータが表示またはダウンロードされます。 データの詳細については、「10 計測データの種類と凡例 (P.25)」をご参照ください。

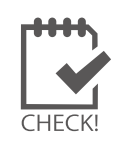

・表示、ダウンロードするデータの期間指定はできません。単一の日・月・年のみ指定できます。 ・1分値、計量値は表示されませんので、「ダウンロード」してご確認ください。

またダウンロードデータには直近の計測値(1分値)が、反映されない場合があります。

| 設定           | 三名・項目名                                           | Web アプリ<br>「データダウン | リケーション<br>ノロード」 画面 | バックアップ時の USB メモリ内            |  |  |
|--------------|--------------------------------------------------|--------------------|--------------------|------------------------------|--|--|
|              |                                                  | 表示                 | ダウンロード             |                              |  |  |
| 過去の<br>計測データ | ・日報(1時間値)<br>・月報(1日値)<br>・年報(1ヶ月値)<br>・年度報(1ヶ月値) | 0                  | 0                  | 〇<br>※ USB メモリ内の「dat」フォルダに作成 |  |  |
|              | ・1 分値<br>・計量値                                    | ×                  | 0                  | ※直近2年間の計測データに限定              |  |  |

## 9 計測データのバックアップ

万が一の場合に備え、定期的にバックアップ(複製)を取得してください。

## 9.1 計測データの取り出し

以下の方法でデータを取り出すことができます。

- ・付属の USB メモリで取り出す(直近2年までのデータのみを取得) 必ず付属 USB メモリを使用すること!-
- Web アプリケーションでダウンロードする(直近2年以前のデータのダウンロードも可能)
- → 「8 Web アプリケーション データダウンロード画面 (P.21)」参照
- ・ **遠隔監視画面でダウンロードする(SUI のみ)** →遠隔監視システム&サービス L・eye(エルアイ)の「取扱説明書」参照

## 付属の USB メモリでのデータ取り出し

- 1. ZERO 本体に付属の USB メモリを挿入します。
- 2. ZERO 本体を**正しい方法で停止**(P.5) させ、停止状態を確認してから AC 電源アダプタを抜きます。 (停止処理中に、ZERO 本体に保存されている計測データが USB メモリに書き込まれるため、データ量によっ ては停止するまでの時間が長くかかる場合があります。)
- 3. USB メモリを Windows PC に挿入します。
- USB メモリ内の全てのフォルダ・ファイルをコピーします。
   ※計測データは「dat」フォルダに格納されていますが、USB メモリ内設定ツール (conf または conf.exe)を使用して 帳票データを作成する場合は USB メモリ内全てのファイルが必要です。「9.2 帳票データ作成 (P.24)」参照)
- 5. Windows PC のデスクトップ上に任意のフォルダを作成し、貼り付けます。

| 名前 ^            | 更新日時             | 種類       | 名前            | 更新日時             | 種類      |
|-----------------|------------------|----------|---------------|------------------|---------|
| dat             | 2019/12/06 15:24 | ファイル フォル | dat           | 2019/12/06 15:24 | ファイルフ   |
| log             | 2019/12/06 15:25 | ファイル フォト | log           | 2019/12/06 15:25 | ファイルフ   |
| setting         | 2019/12/06 15:25 | ファイルフォノ  | または 🔤 setting | 2019/12/06 15:25 | ファイルフ   |
| conf.ENU        | 2019/11/26 13:54 | ENU ファイル | Conf.ENU      | 2019/11/26 13:54 | ENU 77  |
| 📑 conf.exe      | 2019/11/26 18:00 | アプリケーショ  | 📑 conf        | 2019/11/26 18:00 | アプリケー   |
| contents_01.jpg | 2017/07/05 19:22 | JPG 771W | contents_01   | 2017/07/05 19:22 | JPG 771 |

### USB メモリ内のイメージ図

※ USB メモリ内のデータを「切り取り」や「移動」で削除しないようにご注意ください。

※ 各ファイル名の表示の違いは、お使いの Windows PC の「フォルダー オプション」の設定に依存しています。

#### ◆ USB メモリに書き出される計測データと故障履歴について

| フォルダ  | 種類                         | ファイル                                                    |
|-------|----------------------------|---------------------------------------------------------|
|       | 1分値、日報、月報、計量値 <sup>*</sup> | 当月分と前月分の CSV ファイルが作成されます。                               |
| [dat] | 年報、年度報                     | 本年(度)分と昨年(度)分の CSV ファイルが作成されます。                         |
|       | 太陽光発電計測データ                 | 当年と前年分の mes**.dat ファイルが USB メモリに書き出されます。                |
| [log] | 故障履歴データ                    | 月単位の CSV ファイルが作成されます。<br>故障が発生しなかった月は CSV ファイルは作成されません。 |

※検定付きメーターを計測している場合のみ作成されます。

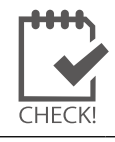

※ 故障履歴データは Web アプリケーションでダウンロードできるものと同じ内容です(P.19)。
 ※ 本操作後に ZERO 本体を起動させる際は、USB メモリを抜いた状態で行ってください。

## 9.2 帳票データ作成

**付属の USB メモリ内のツールを使用して、任意の期間で帳票データを作成することができます**。 事前に「付属の USB メモリでのデータ取り出し (P.23)」を実施し、計測データを取り出した USB メモリ、 または USB メモリ内をコピーしたフォルダを用意してください。 ※計量値の帳票データは作成できません。

31 1

28 29 3

5 6 7

## 帳票データの作成

- 1. Windows PC に USB メモリを挿入します。
- 2. フォルダ内に格納された「conf.exe (または conf)」ファイルをひらきます。
- 3. 「報告書設定」メニューの「帳票 CSV 作成」をクリックして、 「帳票 CSV 作成」画面を表示します。
- 出力する帳票の種類を選択し、日付または期間を指定します。
   ※期間を指定する場合は「期間指定」にチェックをいれます。

カレンダーボタンを押して 日程を選択できます。

- 5. 「CSV 作成開始」をクリックすると、帳票データが作成されます。 ※帳票データは付属の USB メモリ内の「dat」フォルダ内に作成されます。 ※期間を指定して作成した場合、指定期間の日(月・年)数分の CSV ファイルが保存されます。
  - 例) 2019/04/01 ~ 2019/04/06 の日報を作成した場合・・・
    - d190401.csv
    - d190402.csv
    - d190403.csv
    - d190404.csv
    - d190405.csv
    - d190406.csv

日ごとに個別の帳票データが6日分作成され、
 dat フォルダ内に格納されます。

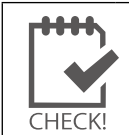

※「dat」フォルダ内に同名のファイルが既に格納されている場合は上書きされます。 ※ ファイル名と CSV データの詳細は「10 計測データの種類と凡例 (P.25)」をご参照ください。

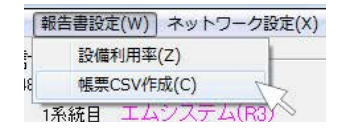

| ミします。                                                                             | 帳票CSV作成                                         |
|-----------------------------------------------------------------------------------|-------------------------------------------------|
| す。                                                                                | ● 日報 ○ 月報 ○ 年報 ○ 年度報 ○ 1分値                      |
| - □ ×<br>19年4月 ■<br><u>水木金土</u><br>3 4 5 6                                        | 2019 ↓ / 4 ↓ / 15 ↓       ~ 2019 ↓ / 4 ↓ / 16 ↓ |
| 10 11 12 13<br>5 17 18 19 20<br>3 24 25 26 27<br>0 1 2 3 4<br>8 9 10 11<br>Cancel | CSV作成開始 CSV作成中止 Cancel                          |

## 10 計測データの種類と凡例

## 10.1 計測データの種類 (パワーコンディショナのみ計測時)

## ZERO が記録する計測データ(CSV 形式)は全部で5種類です。

※ CSV ファイルは表計算ソフト(Microsoft Excel や OpenOffice Calc) やテキストエディタ(メモ帳、ワードパッド) で開くことができます。表計算ソフトで開いた場合は、凡例のように表形式で表示できます。

### ◆計測データの種類

| ファイル名称例        |                                 | タイプ | ファイル単位 | データ単位 |
|----------------|---------------------------------|-----|--------|-------|
| 190408.csv     | ※ [100/09] († 2010 年 4 日 8 日をデオ | 1分値 |        | 1分毎   |
| d190408.csv    | ~ 190400」は 2019 年 4 月 6 日を小り    | 日報  |        | 1時間毎  |
| m1904.csv      | ※「1904」は 2019 年 4 月を示す          | 月報  | 月      | 1日毎   |
| y2019.csv      | ※ [2010] (+ 2010 年たテナ           | 年報  | 年      | 1ヶ月毎  |
| report2019.csv | ~~2019」は2019 <u>中</u> を示9       | 年度報 | 年度     | 1ヶ月毎  |

## 1分値タイプ

#### 例:190408.csv

|               | 総交流電力 | 直流電圧 | 直流電流 | インバータ<br>出力電圧 | インバータ<br>出力電流 | • • • | • • • |
|---------------|-------|------|------|---------------|---------------|-------|-------|
| 計測時間          | kW    | V    | А    | V             | А             | • • • | • • • |
| 2019/4/8 9:10 |       |      |      |               |               |       |       |
| 2019/4/8 9:11 |       |      |      |               |               |       |       |
| 2019/4/8 9:12 |       |      |      |               |               |       |       |
| • • • •       |       |      |      |               |               |       |       |

- ・ 6 秒毎 10 回の計測値を平均し、1 分値として保存します (パワーコンディショナの種類、台数により変動)。
- ・ パワーコンディショナが複数台の場合は、総交流電力は全パワーコンディショナの交流電力の合計となります。
- 総交流電力以降の項目はパワーコンディショナからの取得データに基づいた項目となります。
   ※総交流電力以降の項目はパワーコンディショナ型式またはメーカー毎に内容が異なります。
- ・ 上記の例はパワーコンディショナ1台の場合です。各項目の表記は下記の表示規則に従います。

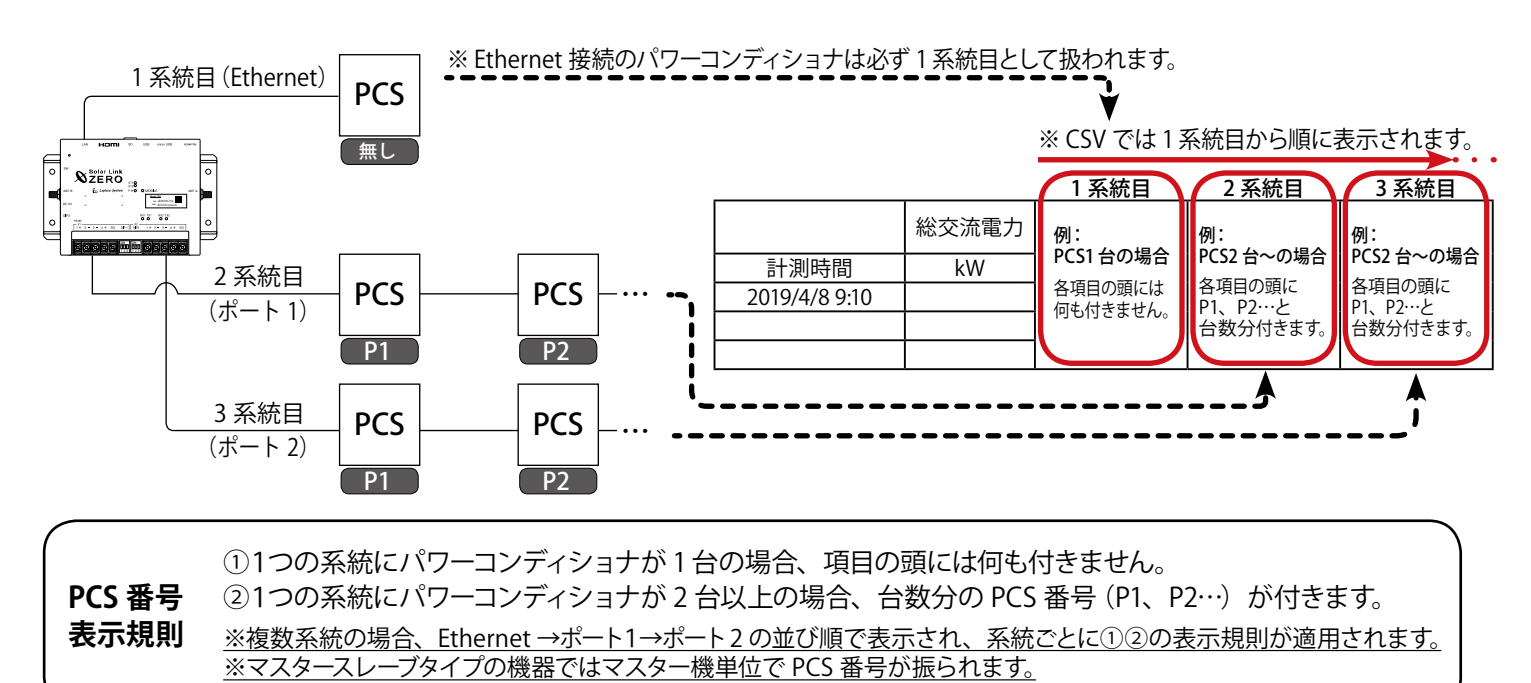

日報、月報、年報、年度報タイプでは、下記の表示規則に従い、PCS 番号が項目の頭に付きます。

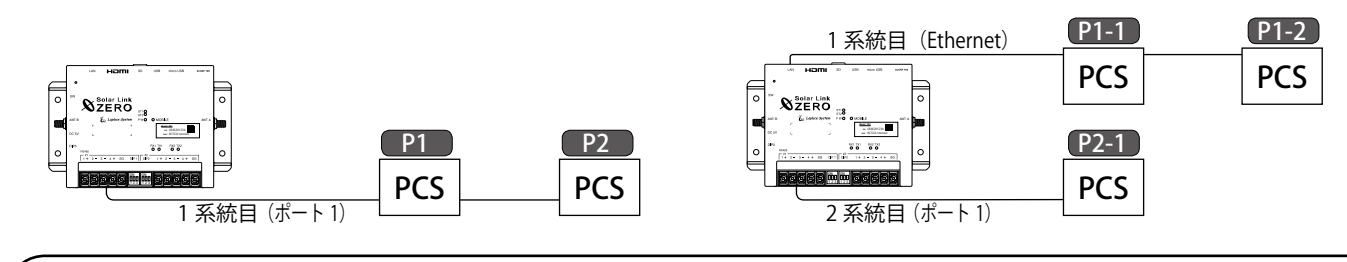

## ① 1 系統の場合、台数分の PCS 番号 (P1、P2…)が付きます。 PCS 番号 ② 2 系統以上の場合、1 系統目には P1-1…、2 系統目には P2-1…、3 系統目には P3-1…が付きます。 表示規則 <u>※複数系統の場合、Ethernet →ポート1→ポート2 の並び順で表示されます。</u> ※マスタースレーブタイプの機器ではマスター機単位で PCS 番号が振られます。

### 日報タイプ

#### 例:d190408.csv

|           | 総交流<br>電力量 | 総直流<br>電力量 | 総故障<br>時間 | 総系統<br>異常時間 | P1 交流<br>電力量 | P1 直流<br>電力量 | P1 故障<br>時間 | P1 系統<br>異常時間 | 日射量    | 気温 |
|-----------|------------|------------|-----------|-------------|--------------|--------------|-------------|---------------|--------|----|
| 2019年4月8日 | kWh        | kWh        | 時間        | 時間          | kWh          | kWh          | 時間          | 時間            | kWh/m2 | °C |
| 0時        | 7          |            |           |             |              | -            |             |               |        |    |
| •••       |            |            |           |             |              |              |             |               |        |    |
| 23 時      |            |            |           |             |              |              |             |               |        |    |
| 合計        |            |            |           |             |              |              |             |               |        |    |

- 各パワーコンディショナの交流電力量、直流電力量、故障時間、系統異常時間が保存されます。
- パワーコンディショナが複数台の場合、総交流電力量、総直流電力量、総故障時間、総系統異常時間は、 全パワーコンディショナの各項目の合計となります。
- 各行の電力量、日射量は時間単位ごとの値、故障時間は積算値です。気温は平均として計算します。
- ・ 合計行は各行の積算値です。ただし気温は平均として計算します。
- ・ 日射量・気温は設定ツールで「日射・気温表示」を選択し、計測を行っている場合に保存されます。
- ・ 上記の例はパワーコンディショナ1台の場合です。項目の頭には表示規則に従った PCS 番号が付きます。

## 月報タイ<mark>プ・年</mark>報タイプ

| ・月報タイ   | ブ伤         | ∥∶m1։         | 904.csv   | /           |              |     | • | 年報タイ   | ブ例         | ∶y20       | 19.csv    |             |              |  |
|---------|------------|---------------|-----------|-------------|--------------|-----|---|--------|------------|------------|-----------|-------------|--------------|--|
|         | 総交流<br>電力量 | 総直流<br>電力量    | 総故障<br>時間 | 総系統<br>異常時間 | P1 交流<br>電力量 | ••• |   |        | 総交流<br>電力量 | 総直流<br>電力量 | 総故障<br>時間 | 総系統<br>異常時間 | P1 交流<br>電力量 |  |
| 2019年4月 | kWh        | kWh           | 時間        | 時間          | kWh          |     |   | 2019 年 | kWh        | kWh        | 時間        | 時間          | kWh          |  |
| 1日      |            |               |           |             |              |     |   | 1月     |            |            |           |             |              |  |
| •••     |            |               |           |             |              |     |   | •••    |            |            |           |             |              |  |
| 30日     |            |               |           |             |              |     |   | 12 月   |            |            |           |             |              |  |
| 合計      |            |               |           |             |              |     |   | 合計     |            |            |           |             |              |  |
|         | L /        | در <u>ا</u> ر | 4         |             | <u>/</u>     |     |   |        | » L M      | / / / >    |           |             |              |  |

・「日報タイプ」と同様です。またタイプに合わせて表左端のデータ単位が変わります。

### 年度報タイプ

#### 例:report2019.csv

|        | 設備<br>利用率 | 総故障<br>時間 | 総交流<br>電力量 | 総系統<br>異常時間 | P1 交流<br>電力量 |  |
|--------|-----------|-----------|------------|-------------|--------------|--|
| 2019 年 | %         | 時間        | kWh        | 時間          | kWh          |  |
| 4月     |           |           |            |             |              |  |
| •••    |           |           |            |             |              |  |
| 3月     |           |           |            |             |              |  |
| 合計     |           |           |            |             |              |  |

設備利用率は次の計算式によるものです。

<sup>20</sup> 設備容量 (kW) × 24 (時間) ×月の日数 (日)

## 10.2 計測データの種類(蓄電池付システムの計測時)

蓄電池付システムの場合は、計測データに蓄電池の情報が追加されます。計測データの種類はパワー コンディショナのみの計測時と同じで5種類です。

→「10.1 計測データの種類(パワーコンディショナのみ計測時)(P.25)」

#### 追加される蓄電池情報

以下の情報が日報・月報・年報・年度報に追加されます。

充電電力量 (kWh) / 放電電力量 (kWh) / 蓄電池残量 (%) / 充電時間 (時間) / 放電時間 (時間)

### 1分値タイプ

「10.1 計測データの種類(パワーコンディショナのみ計測時)(P.25)」の1分値タイプと同様に、総交流電力以降の項目はパワーコンディショナからの取得データに基づいた項目が保存されます。

#### 日報タイプ

太字の蓄電池情報が追加されます(例:d190408.csv)。

「10.1 計測データの種類(パワーコンディショナのみ計測時)(P.25)」と同様に、表示規則に従って 台数分の項目が表示されます。

|             | 総交流<br>電力量   | 総直流<br>電力量   | 総故障<br>時間   | 総系統<br>異常時間   | 総充電<br>電力量   | 総放電<br>電力量   | 総蓄電池<br>残量   | 総充電<br>時間   | 総放電<br>時間   |   |
|-------------|--------------|--------------|-------------|---------------|--------------|--------------|--------------|-------------|-------------|---|
| 2019年04月08日 | kWh          | kWh          | 時間          | 時間            | kWh          | kWh          | %            | 時間          | 時間          | - |
| 0時          |              |              |             |               |              |              |              |             |             |   |
| 1時          |              |              |             |               |              |              |              |             |             |   |
| •••         |              |              |             |               |              |              |              |             |             |   |
| 23 時        |              |              |             |               |              |              |              |             |             |   |
| 合計          |              |              |             |               |              |              |              |             |             |   |
|             | P1 交流<br>電力量 | P1 直流<br>電力量 | P1 故障<br>時間 | P1 系統<br>異常時間 | P1 充電<br>電力量 | P1 放電<br>電力量 | P1 蓄電池<br>残量 | P1 充電<br>時間 | P1 放電<br>時間 |   |
|             | kWh          | kWh          | 時間          | 時間            | kWh          | kWh          | %            | 時間          | 時間          |   |
|             |              |              |             |               |              |              |              |             |             |   |
|             |              |              |             |               |              |              |              |             |             |   |
|             |              |              |             |               |              |              |              |             |             |   |
|             |              |              |             |               |              |              |              |             |             |   |
|             |              |              |             |               |              |              |              |             |             |   |

・蓄電池情報のうち、充電電力量と放電電力量、蓄電池残量は時間単位ごとの値、充電時間と放電時間 は積算値です。

## 月報タイプ

### 太字の蓄電池情報が追加されます(例:m1904.csv)。

日報タイプと同様に、表示規則に従って台数分の項目が表示されます。

|          | 総交流<br>電力量 | 総直流<br>電力量 | 総故障<br>時間 | 総系統<br>異常時間 | 総充電<br>電力量 | 総放電<br>電力量 | 総蓄電池<br>残量 | 総充電<br>時間 | 総放電<br>時間 |
|----------|------------|------------|-----------|-------------|------------|------------|------------|-----------|-----------|
| 2019年04月 | kWh        | kWh        | 時間        | 時間          | kWh        | kWh        | %          | 時間        | 時間        |
| 1日       |            |            |           |             |            |            |            |           |           |
| 2日       |            |            |           |             |            |            |            |           |           |
| •••      |            |            |           |             |            |            |            |           |           |
| 30日      |            |            |           |             |            |            |            |           |           |
| 合計       |            |            |           |             |            |            |            |           |           |
|          |            |            |           |             |            |            |            |           |           |

・「日報タイプ」と同様です。

## 年報タイプ

## 太字の蓄電池情報が追加されます(例:y2019.csv)。

日報タイプと同様に、表示規則に従って台数分の項目が表示されます。

|        | 総交流<br>電力量 | 総直流<br>電力量 | 総故障<br>時間 | 総系統<br>異常時間 | 総充電<br>電力量 | 総放電<br>電力量 | 総蓄電池<br>残量 | 総充電<br>時間 | 総放電<br>時間 |
|--------|------------|------------|-----------|-------------|------------|------------|------------|-----------|-----------|
| 2019 年 | kWh        | kWh        | 時間        | 時間          | kWh        | kWh        | %          | 時間        | 時間        |
| 1月     |            |            |           |             |            |            |            |           |           |
| 2月     |            |            |           |             |            |            |            |           |           |
| •••    |            |            |           |             |            |            |            |           |           |
| 12 月   |            |            |           |             |            |            |            |           |           |
| 合計     |            |            |           |             |            |            |            |           |           |
|        |            |            |           |             |            |            |            |           |           |

「日報タイプ」と同様です。

## 年度報タイプ

#### 太字の蓄電池情報が追加されます(例:report2019.csv)。

日報タイプと同様に、表示規則に従って台数分の項目が表示されます。

|        | 設備<br>利用率 | 総故障<br>時間 | 総交流<br>電力量 | 総系統<br>異常時間 | 総充電<br>電力量 | 総放電<br>電力量 | 総蓄電池<br>残量 | 総充電<br>時間 | 総放電<br>時間 |
|--------|-----------|-----------|------------|-------------|------------|------------|------------|-----------|-----------|
| 2019 年 | kWh       | kWh       | 時間         | 時間          | kWh        | kWh        | %          | 時間        | 時間        |
| 4月     |           |           |            |             |            |            |            |           |           |
| 2月     |           |           |            |             |            |            |            |           |           |
| •••    |           |           |            |             |            |            |            |           |           |
| 3月     |           |           |            |             |            |            |            |           |           |
| 合計     |           |           |            |             |            |            |            |           |           |
|        |           |           |            |             |            |            |            |           |           |

・「日報タイプ」と同様です。

## 10.3 計測データの種類(検定付きメーターの計測時)

#### 検定付きメーターの計測時は、計測データの種類に「計量値タイプ」が追加されます。

→「10.1 計測データの種類(パワーコンディショナのみ計測時)(P.25)」

#### ◆追加される計測データの種類

| ファイル名称例     |                              | タイプ | ファイル単位 | データ単位 |
|-------------|------------------------------|-----|--------|-------|
| s190408.csv | ※「190408」は 2019 年 4 月 8 日を示す | 計量値 | E      | 1分毎   |

## 1分値タイプ

「10.1 計測データの種類(パワーコンディショナのみ計測時)(P.25)」の1分値タイプと同様に、 項目は検定付きメーターからの取得データに基づいた項目が保存されます。

## 計量値タイプ

#### 例:s190408.csv

|               | 検定計量値<br>(総積算量) | 検定計量値<br>(差分) | • • • |
|---------------|-----------------|---------------|-------|
| 計量時間          | kWh             | kWh           | • • • |
| 2019/4/8 9:00 |                 |               |       |
| 2019/4/8 9:01 |                 |               |       |
| 2019/4/8 9:02 |                 |               |       |
| • • • •       |                 |               |       |

- ・ 計測項目は検定付きメーター毎に異なります。
- ・ 1つの系統に検定付きメーターが2台以上の場合、台数分の番号(P1、P2…)が付きます。
- ・ 項目名称をご指定いただいている場合、計測データは指定の項目名称で保存されます。

- ・日時は検定付きメーターの検針日時です。
- ・検定付きメーターの検針間隔で保存されます。
   ※検針間隔は検定付きメーター毎に異なります。
   (00 分、30 分に検針を行う検定付きメーターの場合、
   毎時 00 分、30 分の欄にのみ計測値が入ります。)

## 11 トラブルシューティング

## 11.1 画面が真っ黒である、または何も表示されない

ディスプレイの電源は ON になっていますか?

ディスプレイの電源が ON になっているか、再度ご確認ください。

ZERO 本体とディスプレイが正しく接続されていますか?

ZERO 本体とディスプレイ間の HDMI ケーブルがそれぞれの HDMI ポートにしっかり挿入されているか、 再度ご確認ください。

ZERO 本体は動作していますか?

「4 LED 表示 (P.4)」を参考に、正しく動作しているかご確認ください。

DIP スイッチ 3-3 が OFF に設定されていますか?

DIP スイッチ 3-3 (本体左側面。 P.3 参照)が ON になっている場合は、一旦 ZERO 本体を停止させ、 スイッチを OFF に切り替えた後、AC 電源アダプタを抜き差しして再度電源を入れてください。

エクステンダーは動作していますか? (エクステンダーをご使用の場合)

●エクステンダーのトランスミッター・レシーバ双方の電源をご確認ください。

- ●双方の電源が入っている場合は、以下の手順で原因の切り分けを行ってください。 《ご用意いただくもの》
  - ・1~5m 程度の市販の加工済 LAN ケーブル(ストレート)
  - エクステンダー間に接続されている LAN ケーブルを抜き、ご用意頂いた短い LAN ケーブルに差し替えます。
  - (2) ディスプレイの表示が改善されるかご確認ください。
     改善された場合は、LAN ケーブルの不具合が疑われます。LAN をかしめ直すなどのご
     対応をお願いいたします。

改善されない場合は、エクステンダーの故障の恐れがあります。裏表紙に記載の「お問い 合わせ先」までご連絡ください。

## 11.2 ディスプレイに「入力信号がありません」などの文言が表示されている

ディスプレイが映像入力信号を認識していない状態です。下記をご確認ください。

ディスプレイの入力表示設定は正しいですか?

ディスプレイの取扱説明書を参照し、映像入力などの設定がディスプレイに接続したケーブルでの入力設定に なっているかご確認ください。

ZERO 本体とディスプレイが正しく接続されていますか?

ZERO 本体とディスプレイ間の HDMI ケーブルがそれぞれの HDMI ポートにしっかり挿入されているか、再度ご確認 ください。

ZERO 本体は動作していますか?

「4 LED 表示 (P.4)」を参考に、正しく動作しているかご確認ください。

## 11.3 ディスプレイに「解像度が合っていません」などの文言が表示されている

ディスプレイは 1920 x 1080 pixel の解像度に対応していますか?

ZERO の表示仕様を満たしていないディスプレイである可能性があります。ディスプレイの取扱説明書等 をご確認いただき、対応する画像解像度を確認してください。(1920 x 1080 または 1080p に対応との記 載を確認してください。)また、1080p 非対応のディスプレイをご使用の場合、表示はできますが色 が正しく表示されない場合があります。

## 11.4 画面に異常アイコンが表示されている

下記のようなアイコンが表示されている。

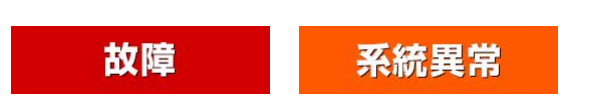

パワーコンディショナや蓄電池の異常や系統異常が発 生している状態です。このアイコンが表示されたら、 一度パワーコンディショナ等の状態をご確認ください。

※一部のパワーコンディショナでは系統異常の信号を発生させない機種もあります。

## 計測データの記録ができません。取扱説明書をご確認ください。

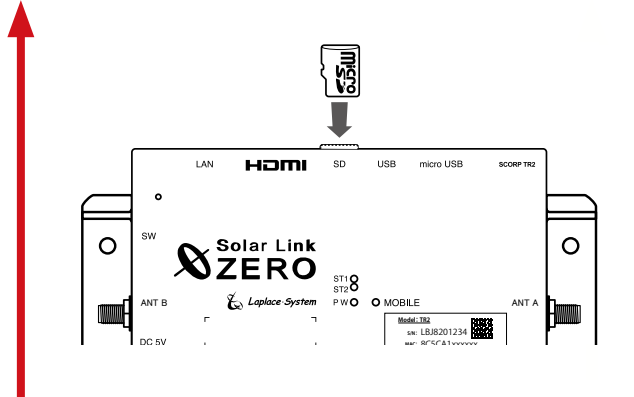

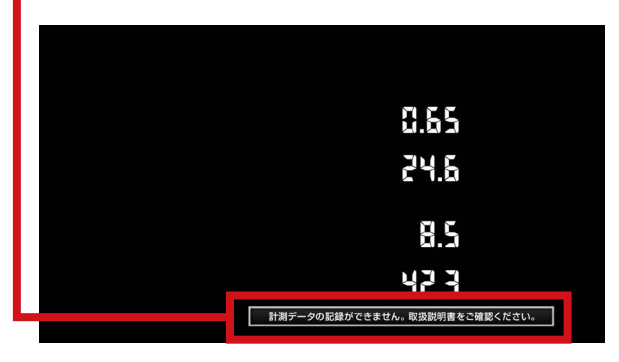

microSD カード不良時の画面

ZERO 本体に挿入されている microSD カードが認識できな い状態です。本体の microSD スロットに microSD カード 挿入されているか、または、挿入されている場合でもしっ かりと奥まで挿入されているかご確認ください。 挿入しなおした場合は、タクトスイッチ(ZERO 本体の左側 面にある白いボタン)を3秒間ほど長押ししてから離し、 ZERO 本体を再起動させ、起動後の画面にアイコンが表示 されないことをご確認ください。

再起動後に左記のような画面が表示された場合、microSD カードに不具合があると考えられます。この場合は、裏表 紙に記載の「お問い合わせ先」までご連絡ください。

※他の用途で使用中の microSD カードを ZERO 本体に挿入しない でください。ZERO 本体で読み取れない microSD カードを認識す ると自動的に内容を消去し、初期化(フォーマット)を行います。

## 11.5 発電電力が「0.0」になっている

パワーコンディショナとの通信は成功している状態です。

#### 発電していますか?

曇りなど天気が悪い日や太陽光パネルに雪が積もっていると発電していない場合があります。 パワーコン ディショナで発電状況をご確認ください。

## 11.6 発電電力が「---」になっている

パワーコンディショナと通信できていない状態です。

パワーコンディショナの電源は投入されていますか?

パワーコンディショナの電源が入っていないと、計測値が表示されません。

ケーブルが断線していませんか?

パワーコンディショナと ZERO 本体間のケーブル (RS-485 信号線または LAN ケーブル) が途中で断線して いないかをご確認ください。

※一部のパワーコンディショナでは、夜間に「---」になる場合があります。

本体動作中に AC 電源アダプタを抜きませんでしたか?

一度、ZERO本体を再起動してください(P.5)。再起動しても「---」表示の場合は、裏表紙に記載の「お問い合わせ先」までご連絡ください。

※本体動作中に電源断する(AC 電源アダプタを抜く)と、強制終了となり計測データが破損する恐れがあります。本体を停止 する場合は、必ず正しい操作(タクトスイッチ(本体左側面にある白いボタン)を6秒以上長押しして、離す)で行ってください。

## 11.7 タクトスイッチを6秒以上長押ししても停止できない

裏表紙に記載の「お問い合わせ先」までご連絡ください。

## 11.8 CSV 形式の計測データの日時が誤っている

ZEROの内部時計が正しくない可能性があります。「計測状況モニター画面(P.12)」を参照の上、内部時計の日時を確認してください。

## 11.9 パワーコンディショナの故障履歴を確認したい

USB メモリで計測データのバックアップを取得した後、USB メモリ内の「log」フォルダに格納されている CSV データをご確認ください。

→「9.1 計測データの取り出し(P.23)」または「8 Webアプリケーション(P.14)」を参照の上、 詳細故障画面をご確認ください。

## 12 仕様

| ハードウェア仕様 |                                                                                                    |                                                                           |
|----------|----------------------------------------------------------------------------------------------------|---------------------------------------------------------------------------|
| プロセッサ    | Telechips 社 TCC8925                                                                                              |                                                                           |
| CPUコア    | ARM Cortex-A5                                                                                                    |                                                                           |
|          | 800MHz                                                                                                    |                                                                           |
| RAM      | DDR 512Mbyte (533MHz)                                                                                            |                                                                           |
| フラッシュメモリ | NAND 512Mbyte                                                                                                    |                                                                           |
| 記憶装置     | microSD                                                                                                    |                                                                           |
| 画像出力     | HDMI 1.4                                                                                                    |                                                                           |
| 画像解像度    | FullHD(1920 x 1080 pixel @60Hz)固定                                                                                | pit)                                                                      |
| Ethernet | 有線:10BASE-T/100BASE-TX (RJ-45)<br>無線:IEEE802.11b/g/n                                                             |                                                                           |
| 携帯電話網    | LTE 通信機 [2019年12月~]<br>特定無線設備の種別: 第2条第11号の3<br>モデル名: AML-570<br>工事設計認証番号: 003-160044<br>技術基準適合自己確認番号: D160027003 | 3G 通信機 [2019年2月~]<br>第2条第11号の3<br>SARA-U201<br>202-SME081<br>AD16-0021202 |
| USB      | USB2.0 [ホスト (A) x 2・デバイス (microAB) x 1]                                                                          |                                                                           |
| シリアルポート  | RS-485 入出力ポート (5pin 端子台) x 2<br>(2 線式と4 線式、終端抵抗の有無の変更は DIP スイッ<br>絶縁分離仕様 (耐圧 500V 以上)                            | チで設定)                                                                     |
| RTC      | 時計・カレンダー機能、 バックアップ用2次電池 搭載                                                                                       |                                                                           |
| 汎用入力     | タクトスイッチ x 1                                                                                                    |                                                                           |
| 設定スイッチ   | DIP スイッチ: 3P x 3                                                                                                 |                                                                           |
| 電源       | DC5V 2A 未満                                                                                                    |                                                                           |
| 消費電力     | 10VA (最大)                                                                                                    |                                                                           |
| 使用温度範囲   | -20~60℃(湿度 85%RH 以下 結露なきこと)                                                                                      |                                                                           |
| 保存温度範囲   | -20~60℃(湿度 85%RH 以下 結露なきこと)                                                                                      |                                                                           |
|          | W. 152 x D. 102.4 x H. 36.6 〔mm〕 (突起を除く)                                                                         |                                                                           |
| ケース材質    | ABS 樹脂 難燃性グレード UL94-V0                                                                                           |                                                                           |
| ケース色     | 筐体:日本塗装工業会 2013 年 G 版 G75-20L (ブルー)<br>シボ:日本エッチング HN1009 シボ                                                      |                                                                           |
| 重量       | 約 250 g                                                                                                    |                                                                           |

## AC 電源アダプタ仕様

|         | AC100V (50/60Hz)                                                                   |
|---------|------------------------------------------------------------------------------------|
| 出力      | DC5V 最大 3A                                                                         |
| 使用温度範囲  | 2A 未満出力時 : -10 ~ 60℃ (湿度 5 ~ 95% 結露なきこと)<br>3A 出力時   : 0 ~ 40℃ (湿度 5 ~ 95% 結露なきこと) |
| 保存温度範囲  | -20 ~ 65℃ (湿度 5 ~ 95% 結露なきこと)                                                      |
| 外形寸法・重量 | W. 50 x L. 64 x H. 26.5 〔mm〕 ・約 120g                                               |
| ケーブル長   | 1200 (mm)                                                                          |

## ソフトウェア仕様

| 基本表示機能        | 計測画面、換算画面、グラフ画面、コンテンツ画面(任意画像含)を巡回表示                                                          |
|---------------|----------------------------------------------------------------------------------------------|
| 画面切替機能 (自動)   | 1~9999 秒の間で設定可能                                                                              |
| コンテンツ入替・追加機能  | 初期設定は3枚。任意の画像ファイルに追加・差し替え可能                                                                  |
| データ利用機能       | USB メモリでバックアップを取得後、他の Windows PC に接続することで<br>計測データの利用が可能 (CSV 形式)                            |
| 保存データ内容1      | 1分値:接続される全てのパワーコンディショナの全てのデータを保存                                                             |
| 保存データ内容2      | 日報(1時間値)・月報(1日値)・年報(1ヶ月値): 接続される全てのパワー<br>コンディショナの合計発電電力量、および故障時間を保存                         |
| 計測間隔          | 6 秒間隔で計測。1 分間で 10 回計測した値を平均して 1 分値として保存<br>(計測データの最小単位)<br>※パワーコンディショナの種類、計測台数に応じて計測間隔・回数は変動 |
| 計測機能1         | パワーコンディショナまたはリモート I/O を使用しての発電電力 (発電電力<br>量)、日射強度、気温の計測が可能                                   |
| 計測機能 2        | 最大2系統での通信が可能。パワーコンディショナは1系統、2系統合わせて最大30台まで計測可能<br>※パワコンの種類・台数により計測間隔の制限や計測不可となる場合あり。         |
| 遠隔監視機能        | 構内 LAN 経由で現在の発電電力、本日の発電量などの遠隔監視が可能                                                           |
| 遠隔データダウンロード機能 | 構内 LAN 経由での計測データ・故障履歴(CSV 形式)のダウンロードが可能                                                      |
| データ送信機能       | データ収集用サーバに対し自動的にデータを送信することが可能<br>(SUIのみ。別途サーバ構築費、運用費などが必要。)                                  |
| 本体自動再起動時刻     | 毎月1日0時                                                                                       |
| 対応画像ファイル形式    | JPEG 形式                                                                                      |
| 画像サイズ         | 1920 × 1080 pixel                                                                            |
| グラフ表示         | 本日の発電量の棒グラフと日射量の線グラフと気温の線グラフを表示可能<br>(但し、日射量と気温は計測している場合のみ表示)                                |

## 付録

## DIP スイッチの設定

RS-485 通信の通信仕様や、接続方式による終端抵抗の ON/OFF を DIP スイッチで設定しています。 現地の仕様に合わせて出荷時に設定済みです。

出荷時の設定については別紙:「出荷時設定表」をご確認ください。

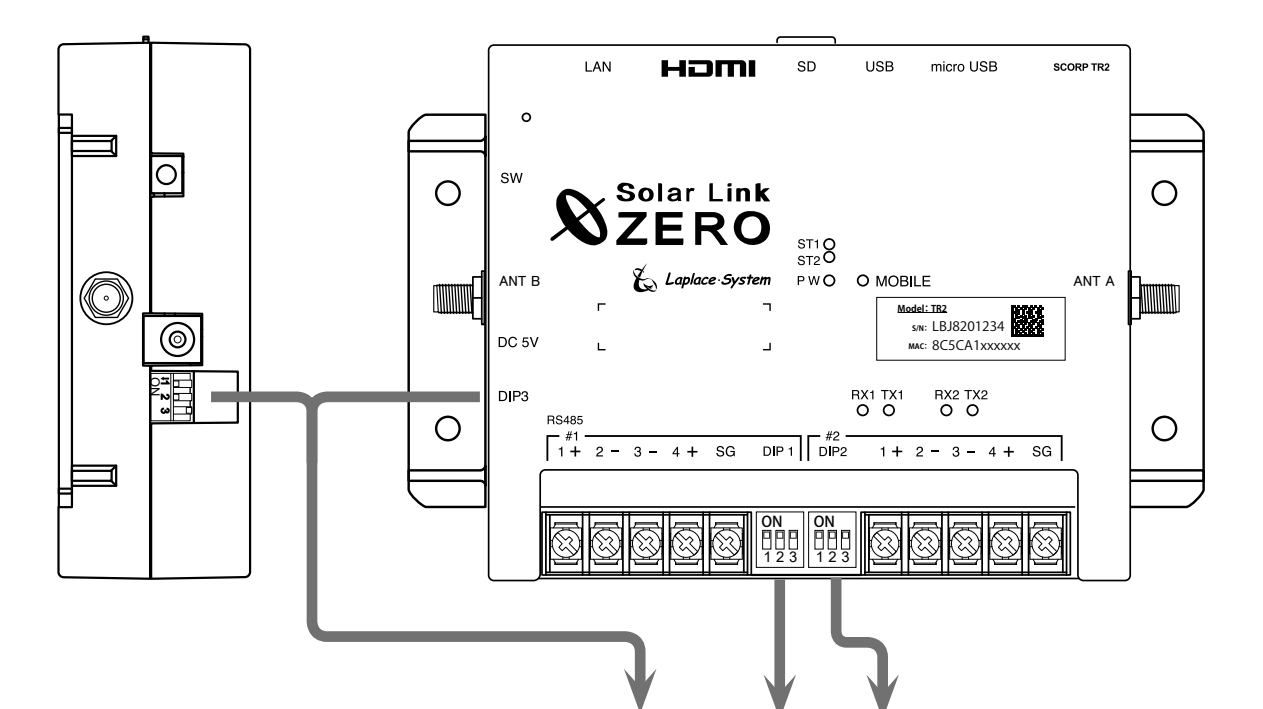

|        | 通信仕様                | 終端抵抗 | DIP3        | DIP1 DIP2                                   | 備考       |
|--------|---------------------|------|-------------|---------------------------------------------|----------|
|        | 2 線式                | ON   | 11 2 3<br>N | ON         ON           1 2 3         1 2 3 | ※標準出荷時設定 |
| +° ⊾1  |                     | OFF  | 11 2 3<br>N | ON<br>1 2 3<br>ON<br>1 2 3<br>ON<br>1 2 3   |          |
| 小一 F I | 4 線式                | ON   | 11 2 3<br>N | ON<br>1 2 3<br>ON<br>1 2 3                  |          |
|        |                     | OFF  |             | ON<br>1 2 3<br>ON<br>1 2 3                  |          |
| ポート2   | <b>2 線式</b><br>4 線式 | ON   |             | ON         ON           1 2 3         1 2 3 | ※標準出荷時設定 |
|        |                     | OFF  | 11 2 3<br>N | ON<br>1 2 3<br>ON<br>1 2 3<br>ON<br>1 2 3   |          |
|        |                     | ON   | 11 2 3<br>N | ON<br>1 2 3 ON<br>1 2 3                     |          |
|        |                     | OFF  | 11 2 3<br>N | ON<br>1 2 3 ON<br>1 2 3                     |          |

※ DIP3 の1と2は通信仕様(2線/4線)の設定変更時に切り替えます。DIP3 の3は常に OFF です。

## 改訂履歴

| バージョン | 内容                                                  | 発行日        |
|-------|-----------------------------------------------------|------------|
| 1.1   | 起草                                                  | 2016.03.14 |
| 1.2   | Web アプリ・表示画面・バックアップ機能追記、バージョンアップ対応他                 | 2016.05.17 |
| 1.2   | 誤記修正                                                | 2016.07.07 |
| 1.3.1 | SUI & STA 統合、テイスト詳細の移動、CSV 表示内容の変更、ログの記載を修正         | 2016.10.12 |
| 1.3 A | コンテンツ画面上限の解除、計測状況モニター表示画面の変更、誤記修正                   | 2016.11.22 |
| 1.4 A | 計測データ・コンテンツ画面・計測状況モニタ画面・Webアプリの仕様変更、誤記修正            | 2017.04.12 |
| 1.4 B | LED の挙動について追記                                       | 2017.04.28 |
| 2.0 A | 基本操作方法の見直し、コンテンツ画面の差し替え、Web アプリの構成を変更、誤記修正          | 2017.06.30 |
| 2.0 B | コンテンツ画面上限変更、Web アプリ注釈を追記                            | 2017.09.06 |
| 2.1   | バージョン情報の変更、誤記修正、Web アプリ表示手順追記                       | 2018.03.28 |
| 2.2   | 監視画面ブランド名の変更、計測データの凡例に追記、fault.csv 項目の追記、データ取得手順追記  | 2018.08.30 |
| 2.3   | 本体画像の差し替え、梱包物の変更、仕様の変更、テイストの記述を変更、fault.csv についての追記 | 2019.02.01 |
| 2.4   | デザインテイストのリニューアル対応、Web アプリケーションでの時計合わせ、付録追加          | 2019.04.01 |
| 2.5   | バージョン情報の変更、アンテナ情報を修正、推奨ブラウザを変更                      | 2019.08.22 |
| 2.6   | 携帯電話回線用モジュールの LTE 網対応                               | 2019.11.13 |
| 2.7   | 検定付きメーター対応、用語の統一                                    | 2019.12.25 |

本書の記載内容および使用されている画像は、一部実際の画面と異なる場合があり、 また予告なしに変更される場合がございます。

## 著作権について

本ソフトウェア、本説明書の著作権は株式会社ラプラス・システムに帰属します。株式会社 ラプラス・ システムの許可なく、内容の全部または一部を複製、改変、公衆送信することは、著作権法上、禁止 されております。

ソフトウェアには第三者が規定したエンドユーザーライセンスアグリーメントあるいは著作権通知に基 づき、フリーソフトウェアとして配布されるコンポーネントを使用しています。

詳しくは USB メモリ内の ライセンス情報 .pdf をご参照ください。

## お問い合わせ先

## 株式会社 ラプラス・システム

## お電話でのお問い合わせ

TEL: 075-634-8073

お問い合わせはコールセンターまで

## 弊社 HP からのお問い合わせ

https://www.lapsys.co.jp/

「お問い合わせ」フォームをご利用ください

- ・本説明書で登場するシステム名、製品名、ブラウザ名、サービス名は、各開発メーカーの登録商標あるいは商標です。
- ・本説明書中ではTM、Rマークは明記していません。
- ・本説明書の内容を無断で転載することを禁じます。
- ・本説明書の内容は改良のため予告なく変更される場合があります。

🐔 Laplace System

株式会社 ラプラス・システム 〒 612-8083 京都市伏見区 京町 1-245 TEL:075-634-8073 / FAX:075-644-4832